## Установить виртуальную машину Oracle Virtual Box

| OF  | Г (К:) 🕨 Программы 🕨                                                                                                    |                                                                                                    | - + 4                                                                               |
|-----|----------------------------------------------------------------------------------------------------|----------------------------------------------------------------------------------------------------|-------------------------------------------------------------------------------------|
|     | Записать на оптический д                                                                                                    | Открыть                                                                                                    |                                                                                     |
| * E | Имя<br>LabVIEW 8.6<br>MapInfo Professional 1<br>Marvelous Designer 5<br>MAtLAB R2008b<br>MultiScatter v1.2.0.12 V<br>office2007rus<br>Paragon_Partition_Mat<br>Scad_11.3<br>Scad_11.3<br>SW2016_SP1.0_Full-SSC<br>Vray 2.00.03<br>Vray 2.00.03<br>Vray 3.07<br>VRAY-3.20.03<br>Zbrush_v3.5_R3 | <ul> <li>Запуск от имени администратора<br/>MediaInfo</li> <li>Исправление неполадок совместимости</li> <li>Добавить в архив</li> <li>Добавить в архив "VirtualBox-4.1.4-74291-Win.rar"</li> <li>Добавить в архив и отправить по e-mail</li> <li>Добавить в архив "VirtualBox-4.1.4-74291-Win.rar" и отправить по e-mail</li> <li>Извлечь файлы</li> <li>Извлечь в текущую папку</li> <li>Извлечь в VirtualBox-4.1.4-74291-Win\</li> <li>Открыть в WinRAR</li> <li>Закрепить на панели задач</li> <li>Закрепить в меню "Пуск"</li> <li>Восстановить прежнюю версию</li> </ul> | ззмер                                                                               |
|     | <ul> <li>Компас 3D V15</li> <li>КОМПАС-3D V13</li> <li>Образы ОС для Oracle</li> <li>debug</li> <li>KOMPAS12</li> <li>PascalABCNETMiniSet</li> <li>Unigine_Heaven-4.0-[0</li> <li>Unigine_Valley-1.0</li> <li>UnitySetup_update-4.6</li> </ul>                                                | Отправить<br>Вырезать<br>Копировать<br>Создать ярлык<br>Удалить<br>Переименовать<br>Свойства                                                                                                    | <ul> <li>222 9</li> <li>6 2</li> <li>252 6</li> <li>349 8</li> <li>387 4</li> </ul> |
| -   | 🞯 VirtualBox-4.1.4-74291-w                                                                                                    | In 21.10.2010 14:19 Приложение                                                                                                    | 89 5                                                                                |

1-Win Дата изменения: 21.10.2016 14:19

Дата создания: 21.10.2016 14:23

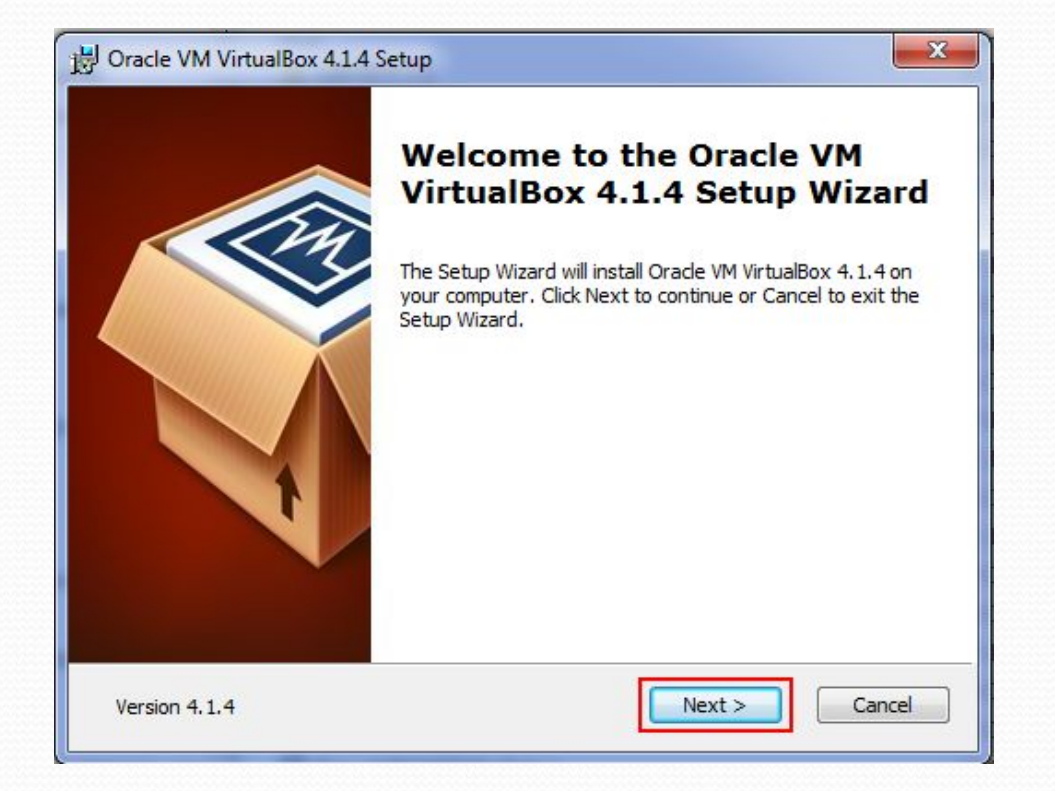

| Select the way you want features     | s to be installed                                 |
|--------------------------------------|---------------------------------------------------|
| Select the way you want reatures     | , o be installed.                                 |
| Click on the icons in the tree below | w to change the way features will be installed.   |
|                                      |                                                   |
| VirtualBox Applicat                  | USB Support application.                          |
| UirtualBox I                         | Networking                                        |
| Virtu                                | tualBox Bridger<br>This feature requires 130MB on |
| VirtualBox F                         | Python 2.x Su subfeatures selected. The           |
| ٠ m                                  | subfeatures require 936KB on yo                   |
|                                      | 11-111-1                                          |
| Location: C:\Program Files\Ora       | ade (VirtualBox) Browse                           |
|                                      |                                                   |

| B Oracle VM VirtualBox 4.1.4 Setup                                                                                                | 🙀 Oracle VM VirtualBox 4.1.4 | X                                                                                                    |
|----------------------------------------------------------------------------------------------------|------------------------------|----------------------------------------------------------------------------------------------------|
| Custom Setup<br>Select the way you want features to be installed.                                                                 |                              | Warning:                                                                                                    |
| Please choose from the options below:          Create a shortcut on the desktop         Create a shortcut in the Quick Launch Bar |                              | Network Interfaces<br>Installing the Oracle VM VirtualBox 4. 1.4 Networking feature<br>will reset your network connection and temporarily<br>disconnect you from the network.<br>Proceed with installation now? |
| Version 4. 1. 4 Cancel                                                                                                    | Version 4.1.4                | Yes No                                                                                                    |

| 방 Oracle VM VirtualBox 4.1.4 Setup                                                                                                    | Dracle VM VirtualBox 4.1.4 Setup                                                                                                 |
|----------------------------------------------------------------------------------------------------|----------------------------------------------------------------------------------------------------|
| Ready to Install The Setup Wizard is ready to begin the installation.                                                                                   | Oracle VM VirtualBox 4.1.4                                                                                                    |
| Click Install to begin the installation. If you want to review or change any of your installation settings, dick Back. Click Cancel to exit the wizard. | Please wait while the Setup Wizard installs Oracle VM VirtualBox 4.1.4. This may take several minutes. Status: Copying new files |
| Version 4.1.4 < Back Install Cancel                                                                                                    | Version 4.1.4 < Back Next > Cancel                                                                                               |

## Запуск Oracle Virtual Box

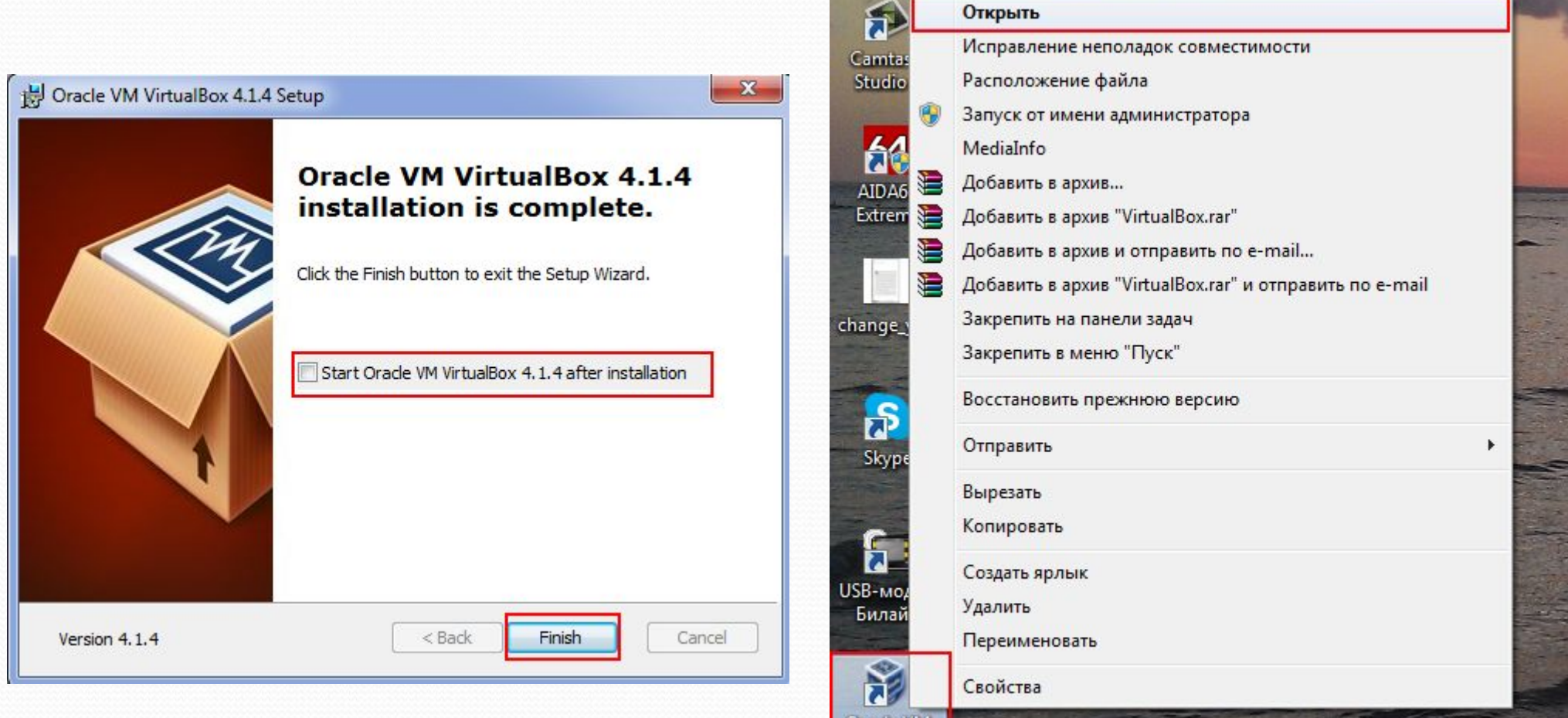

Oracle VM VirtualBox

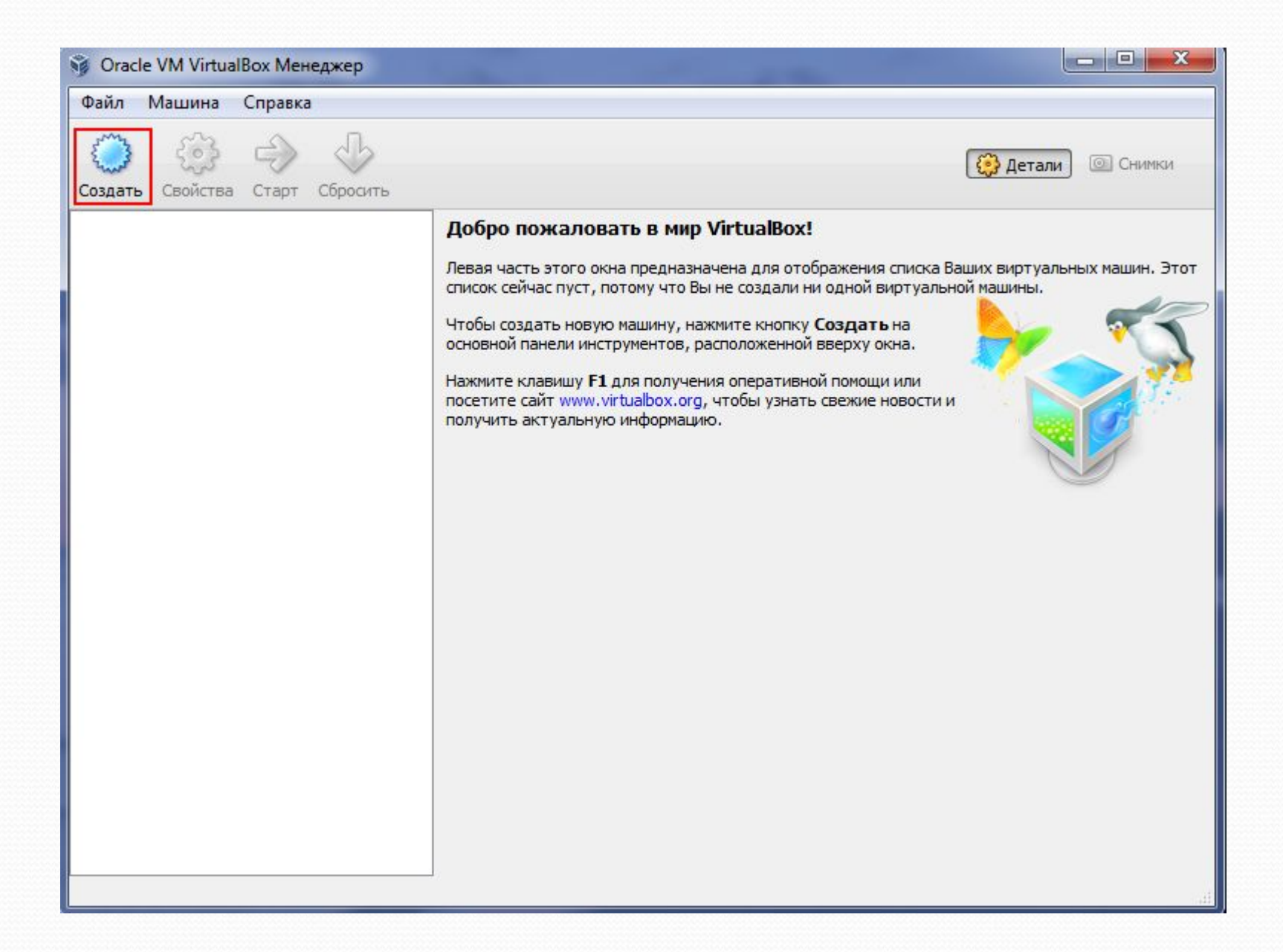

## Создание виртуальной машины Windows XP

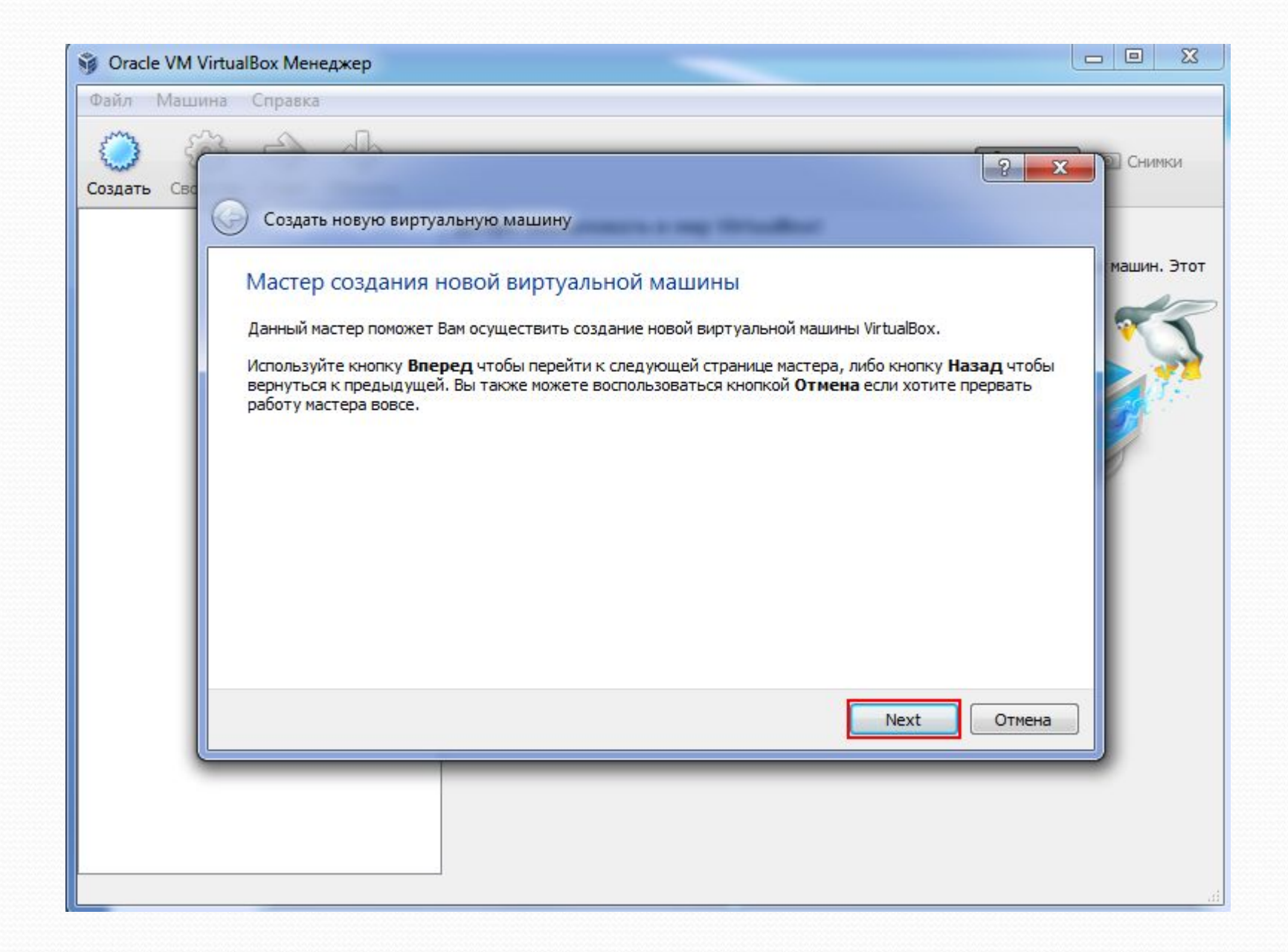

| 🜍 Oracle VM<br>Файл Маш | VirtualBox Менеджер 🔲 🖾 ина Справка                                                                                                    |
|-------------------------|----------------------------------------------------------------------------------------------------|
| Создать Сво             | Создать новую виртуальную машину                                                                                                    |
|                         | Имя машины и тип ОС<br>Введите имя для новой виртуальной машины и выберите тип гостевой операционной системы, которую Вы<br>лланируете установить на эту машину.<br>Имя виртуальной машины обычно отражает ее программную и аппаратную конфигурацию. Это имя будет<br>использоваться всеми компонентами VirtualBox для обозначения данной виртуальной машины.<br>Имя<br>WinXP<br> |
|                         | <u>N</u> ext Отмена                                                                                                    |
|                         |                                                                                                    |

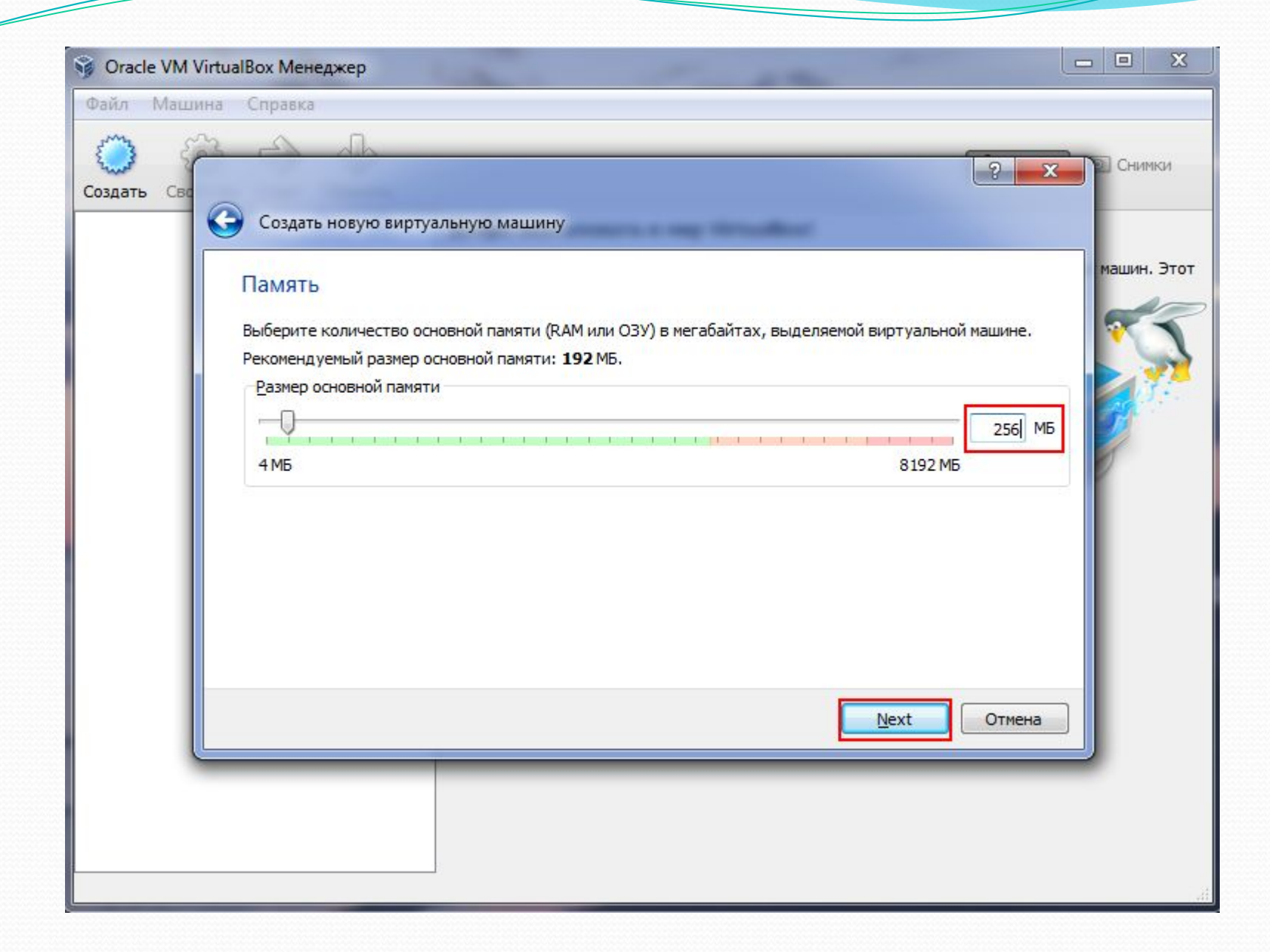

| 🗿 Oracle VM VirtualBox Менеджер                                                                                                    |                 |                   | 23  |
|----------------------------------------------------------------------------------------------------|-----------------|-------------------|-----|
| Файл Машина Справка                                                                                                    |                 |                   |     |
| Создать Сво<br>Создать сво<br>Создать новую виртуальную машину<br>Виртуальный жёсткий диск                                                                                                    | X               | Снимки<br>ашин, Э | тот |
| Выберите виртуальный диск, который будет загрузочным диском виртуальной машины. Вы можете солновый виртуальный диск либо выбрать существующий, нажав кнопку с иконкой папки для вызова дилоткрытия файла.<br>Если Вам требуется более сложная конфигурация дисков, можно пропустить этот шаг и подсоединить диски позднее с помощью диалога Свойств машины.<br>Рекомендуемый размер загрузочного диска: <b>10,00 ГБ</b> МБ.<br><u>М</u> загрузочный диск<br><u>С</u> оздать новый жёсткий диск<br><u>И</u> спользовать существующий жёсткий диск | здать<br>іалога |                   | 5   |
|                                                                                                    | на              |                   |     |

| е улугуптиатьох тутенедже                                          | ep                                                                                                    | 2 ×                                                                                         |
|--------------------------------------------------------------------|----------------------------------------------------------------------------------------------------|---------------------------------------------------------------------------------------------|
| 🕞 Создать новый ви                                                 | ртуальный диск                                                                                                    |                                                                                             |
|                                                                    |                                                                                                    |                                                                                             |
| мастер создани                                                     | ия нового виртуального диска                                                                                                  |                                                                                             |
| Данный мастер помож                                                | кет Вам создать новый виртуальный диск для Ваше                                                                               | й виртуальной машины.                                                                       |
| Используйте кнопку І<br>предыдущей. Вы так                         | Вперед чтобы перейти к следующей странице мас<br>же можете воспользоваться кнопкой Отмена если                                | тера, либо кнопку <b>Назад</b> чтобы вернуться к<br>хотите прервать работу мастера вовсе.   |
| Пожалуйста, выберит<br>нет необходимости ис<br>можете оставить дан | те тип файла, который Вы хотите использовать при<br>спользовать данный виртуальный диск с другими п<br>ный параметр как есть. | и создании нового виртуального диска. Если у Вас<br>родуктами программной виртуализации, Вы |
| Тип файла                                                          |                                                                                                    |                                                                                             |
| VDI (VirtualBox D                                                  | isk Image)                                                                                                    |                                                                                             |
| O VMDK (Virtual Ma                                                 | chine Disk)                                                                                                    |                                                                                             |
| O VHD (Virtual Hard                                                | d Disk)                                                                                                    |                                                                                             |
| HDD (Parallels Hat)                                                | ard Disk)                                                                                                    |                                                                                             |
|                                                                    |                                                                                                    |                                                                                             |
|                                                                    |                                                                                                    |                                                                                             |
|                                                                    |                                                                                                    |                                                                                             |
|                                                                    |                                                                                                    | Next Отмена                                                                                 |
|                                                                    |                                                                                                    |                                                                                             |
|                                                                    |                                                                                                    |                                                                                             |
|                                                                    |                                                                                                    |                                                                                             |
|                                                                    |                                                                                                    |                                                                                             |

| iл<br>~ |                                                                                                    | ? ×      |
|---------|----------------------------------------------------------------------------------------------------|----------|
| n C     |                                                                                                    |          |
|         | Создать новый виртуальный диск                                                                                                    |          |
| ат      | Дополнительные атрибуты виртуального диска                                                                                                    |          |
|         | Пожалуйста уточните, должен ли новый виртуальный диск подстраивать свой размер под размер своего содержили быть создан сразу заданного размера                                                                                                    | кимого   |
|         | Файл <b>динамического</b> виртуального диска будет занимать необходимое место на Вашем физическом носителе<br>информации лишь по мере заполнения, однако учтите, что он не сможет уменьшиться в размере если место, заня<br>содержимым, освободится. | ятое его |
|         | Файл <b>фиксированного</b> виртуального диска может потребовать больше времени при создании на некоторых фа<br>системах, однако, обычно, он быстрее в использовании.                                                                                 | айловых  |
|         | Дополнительные атрибуты                                                                                                    | 1        |
|         | Динамический виртуальный диск                                                                                                    |          |
|         | 🔘 Фиксированный виртуальный диск                                                                                                    |          |
|         |                                                                                                    |          |
|         |                                                                                                    |          |
|         |                                                                                                    |          |
|         |                                                                                                    |          |
|         | Next                                                                                                    | Отмена   |
|         |                                                                                                    |          |
|         |                                                                                                    |          |
|         |                                                                                                    |          |
|         |                                                                                                    |          |

| Создать новый в                                    | иртуальный диск                                      |                          |                                  | _               | -        |
|----------------------------------------------------|------------------------------------------------------|--------------------------|----------------------------------|-----------------|----------|
| Расположение                                       | и размер виртуальн                                   | юго диска                |                                  |                 |          |
| Пожалуйста нажмит<br>введите необходим             | ге кнопку с иконкой папки дл<br>юе имя в поле ввода. | пя выбора расположения;  | имени <mark>фа</mark> йла нового | виртуального д  | иска или |
| Расположение                                       |                                                      |                          |                                  |                 |          |
| WinXP                                              |                                                      |                          |                                  |                 |          |
| Выберите размер ви<br>размера данного ви<br>Размер | пртуального диска в мегабай<br>ртуального диска.     | ітах. Указанный размер б | удет фигурировать                | в гостевой ОС в | качестве |
|                                                    |                                                      | 0                        |                                  | E 1 1           | 10,00 ГБ |
| 4,00 M5                                            |                                                      |                          | t al de al                       | 2,00 TE         |          |
|                                                    |                                                      |                          |                                  |                 |          |
|                                                    |                                                      |                          |                                  |                 |          |
|                                                    |                                                      |                          |                                  | Next            | Отмена   |
|                                                    | _                                                    |                          |                                  |                 |          |
|                                                    |                                                      |                          |                                  |                 |          |

| 🜍 Oracle VM VirtualBox Менеджер                                                                  |             | 23   |
|--------------------------------------------------------------------------------------------------|-------------|------|
| Файл                                                                                             | ? X         |      |
| создать новый виртуальный диск                                                                   |             |      |
| COSDAT                                                                                           |             | ки   |
| Итог                                                                                             |             |      |
| Вы собираетесь создать новый виртуальный диск со следующими параметрами:                         |             | Этот |
| Тип файла: VDI (VirtualBox Disk Image)<br>Дополнительно: Динамически расширяющийся образ         |             |      |
| Расположение: C:\Users\Buktop\VirtualBox VMs\WinXP\WinXP.vdi<br>Размер: 10.00 ГБ (10737418240 Б) |             | 5    |
| Если приведенная выше информация верна, нажмите кнопку Создать. После этого будет создан новый   | виртуальный | 2    |
| диск.                                                                                            |             | 1.   |
|                                                                                                  |             |      |
|                                                                                                  |             |      |
|                                                                                                  |             |      |
|                                                                                                  |             |      |
|                                                                                                  |             |      |
|                                                                                                  |             |      |
|                                                                                                  | <b>_</b>    |      |
| Создать                                                                                          | Отмена      |      |
|                                                                                                  |             |      |
|                                                                                                  |             |      |
|                                                                                                  |             |      |
|                                                                                                  |             |      |

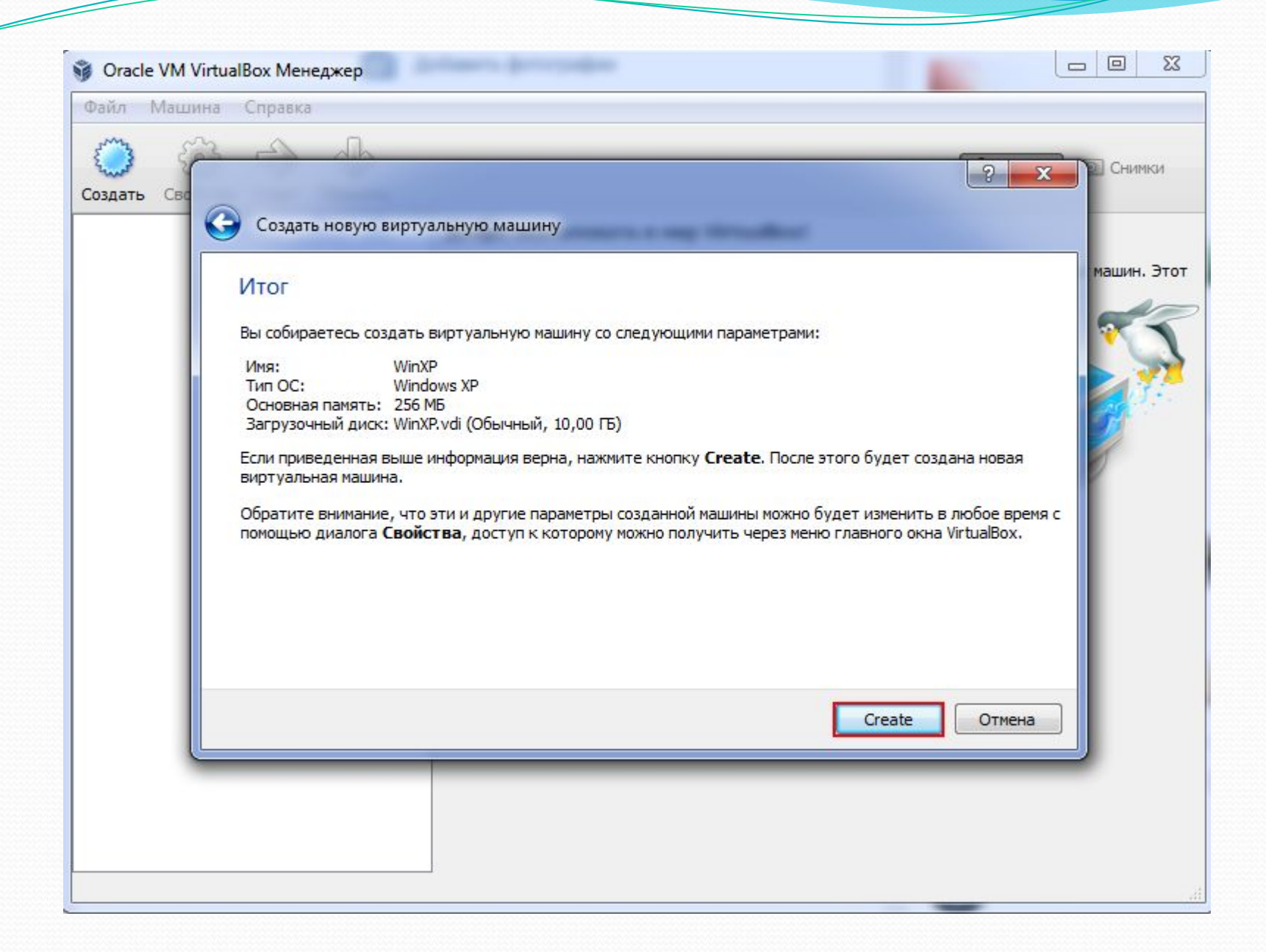

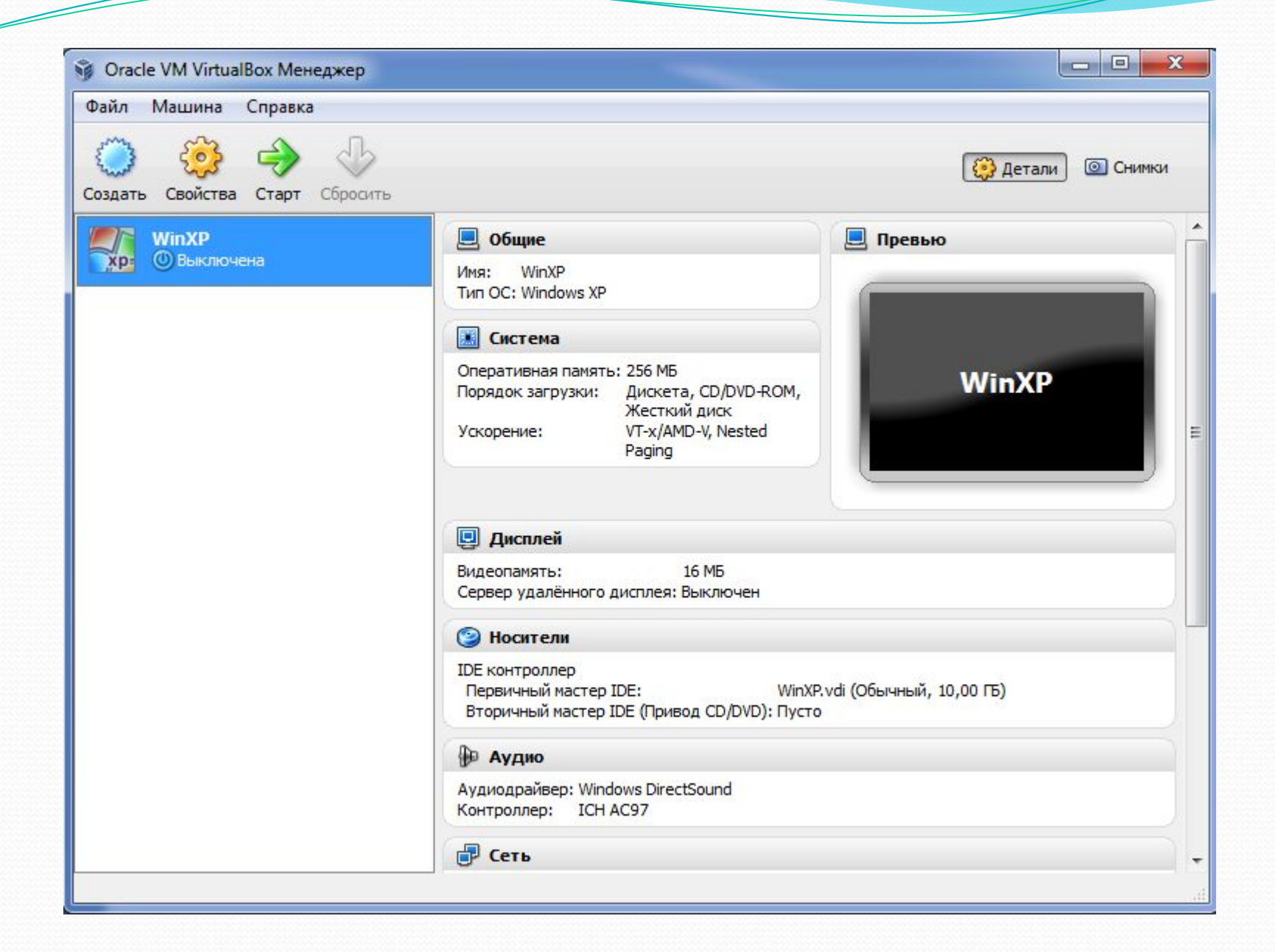

Запуск виртуальной машины Windows XP

| 🧊 Oracle VM Virtu | alBox Менеджер         |                                                       |                     |                                |                         |
|-------------------|------------------------|-------------------------------------------------------|---------------------|--------------------------------|-------------------------|
| Файл Машина       | Справка                |                                                       |                     |                                |                         |
| Создать Свойств   | а Старт Сбросить       |                                                       |                     |                                | 😥 Детали 💿 Снимки       |
| WinXP             |                        | 📃 Общие                                               |                     | _                              | 📃 Превью                |
| хрэ (О Вык        | 👌 Свойства             | C                                                     | Ctrl+S              | 1                              |                         |
| Ģ                 | 🛊 Копировать           | C                                                     | Ctrl+O              | 2                              |                         |
| 8                 | 🖇 Убрать               | C                                                     | Ctrl+R              |                                |                         |
| द                 | 🕨 Старт                |                                                       |                     | та, CD/DVD-ROM,                | WinXP                   |
| 2                 | Сбросить сохранённо    | ое состояние С                                        | Ctrl+J              | ий диск                        |                         |
| 0                 | ] Пауза                | C                                                     | Ctrl+P              | MD-v, Nesteu                   |                         |
| 8                 | Э Обновить             |                                                       |                     |                                |                         |
| 8                 | 🛛 Показать журнал      | c                                                     | Ctrl+L              |                                |                         |
|                   | Показать в обозреват   | теле                                                  |                     | 16 MB                          |                         |
| 2                 | Создать ярлык на раб   | бочем столе                                           |                     | : Выключен                     |                         |
| _                 |                        | 🕑 Носители                                            |                     | -                              |                         |
|                   |                        | IDE контроллер<br>Первичный масте<br>Вторичный мастер | p IDE:<br>p IDE (П) | WinXP.<br>ривод CD/DVD): Пусто | vdi (Обычный, 10,00 ГБ) |
|                   |                        | Ð Аудио                                               |                     |                                |                         |
|                   |                        | Аудиодрайвер: Wir<br>Контроллер: ICh                  | ndows Di<br>H AC97  | irectSound                     |                         |
|                   |                        | 🗗 Сеть                                                |                     |                                |                         |
| Начать выполнен   | ие выбранной виртуальн | юй машины                                             |                     |                                |                         |

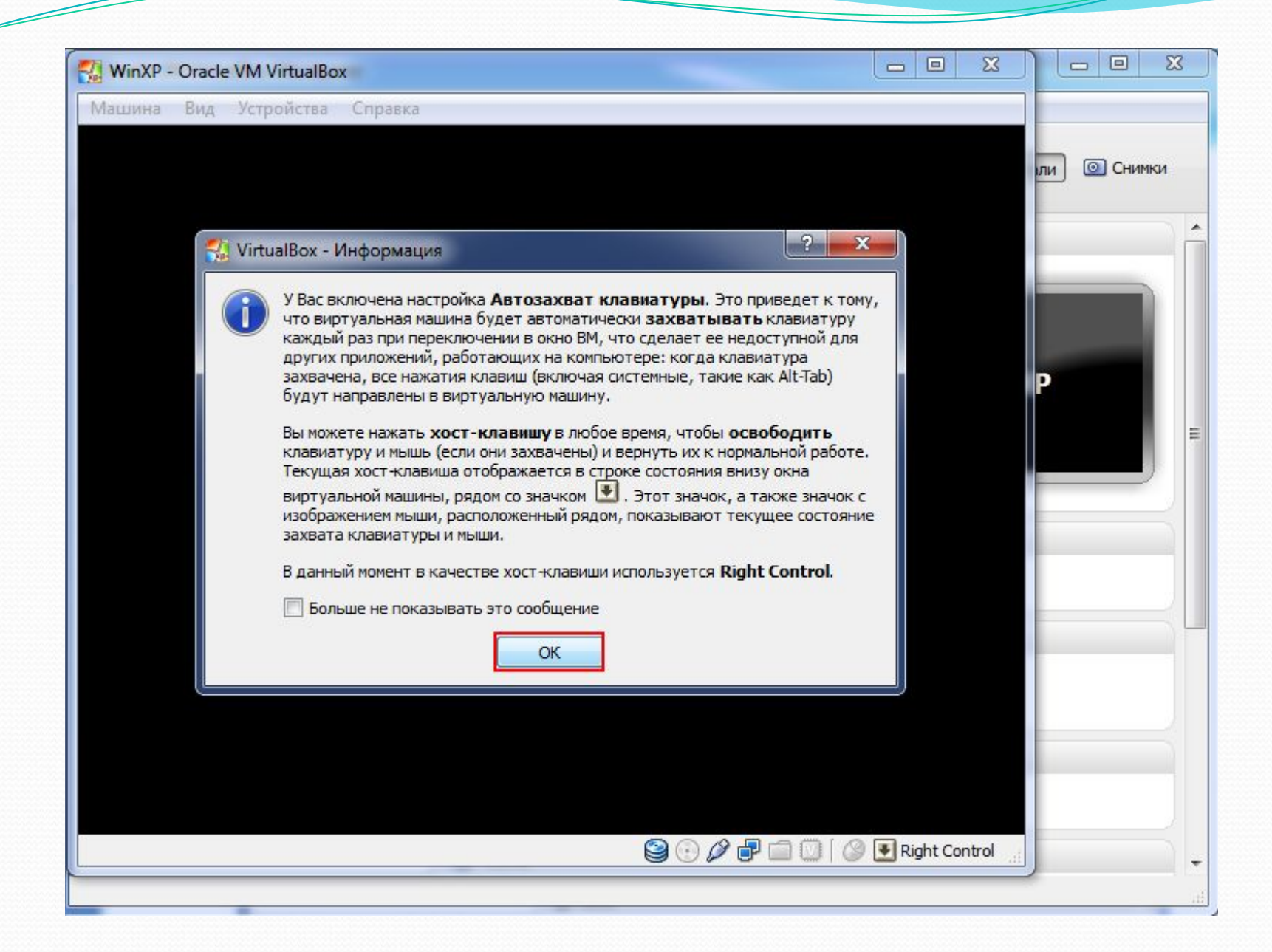

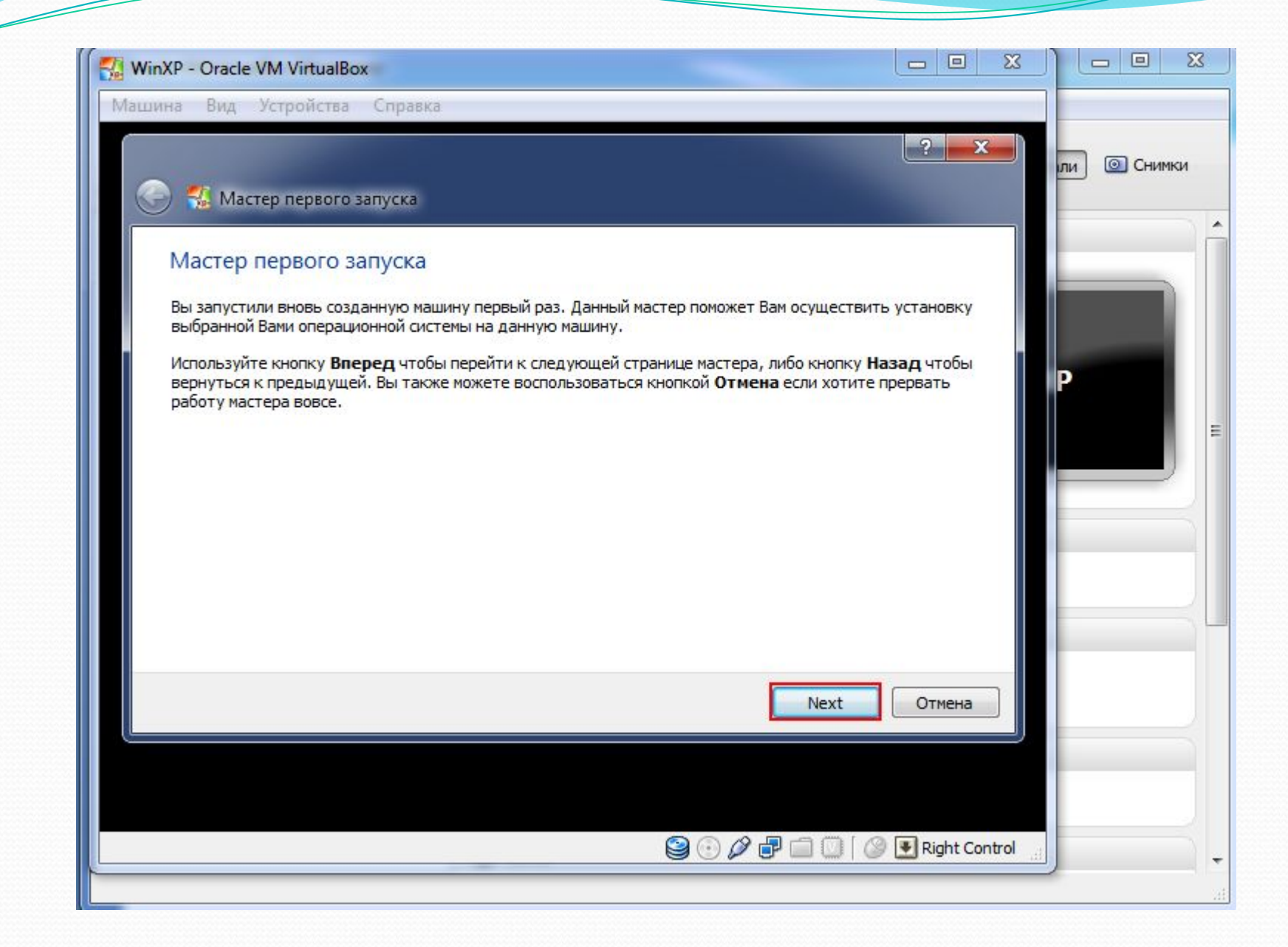

| WinXP - Oracle VM VirtualBox                                                                                                    |                         |              |
|----------------------------------------------------------------------------------------------------|-------------------------|--------------|
| Машина Вид Устройства Справка                                                                                                    |                         |              |
|                                                                                                    | ? ×                     | ли  О Снимки |
| 🚱 🐔 Мастер первого запуска                                                                                                    |                         |              |
| Выберите установочный носитель                                                                                                    |                         | ·            |
| Выберите носитель, который содержит программу установки операционной системы, котору<br>установить. Этот носитель должен быть загрузочным, иначе программа установки не сможет<br>работу. | о Вы хотите<br>г начать |              |
| Носитель                                                                                                    | <u>12-5</u> 3           | Р            |
| Привод хоста 'D:'                                                                                                    | -                       |              |
|                                                                                                    |                         |              |
|                                                                                                    |                         |              |
|                                                                                                    |                         |              |
|                                                                                                    |                         |              |
|                                                                                                    |                         |              |
| Next                                                                                                    | Отмена                  |              |
|                                                                                                    |                         |              |
|                                                                                                    |                         |              |
|                                                                                                    | 💽 Right Control         |              |
|                                                                                                    |                         | th.          |

| WinXP - Oracle VM VirtualBox                     |       |             |                | 8      |                | x                      |     |
|--------------------------------------------------|-------|-------------|----------------|--------|----------------|------------------------|-----|
| Машина Вид Устройства Справка                    |       |             |                |        |                |                        |     |
| 🛃 Выберите образ оптического диска               |       |             |                |        |                |                        | x   |
| 🔾 🗸 – 📕 « SOFT (К:) 🕨 Программы 🕨 Образы ОС д    | аля C | Dracle VM 🕨 | <b>▼</b> 49    | Поис   | к: Образы ОС д | ля Orac                | L P |
| Упорядочить 🔻 Новая папка                        |       |             |                |        | • ==           | <b>E</b> ]]            | 0   |
|                                                  | *     | Имя         | *              |        | Дата изме      | нения                  | Тиг |
| Домашняя группа                                  |       | Win_98_SE   |                |        | 22.10.2016     | 10:09                  | Паг |
|                                                  |       | 🌗 Win'95    |                |        | 22.10.2016     | 0:30                   | Паг |
| Ген Компьютер                                    |       | 퉬 WinMe     |                |        | 22.10.2016     | 0:30                   | Паг |
| Win/ (C)                                         |       | 🕑 ubuntu    |                |        | 21.10.2016     | 14:32                  | Фай |
| - WinXP (F·)                                     |       | 🕑 Win8.1    |                |        | 21.10.2016     | 16:17                  | Фай |
| 🖨 СD-дисковод (F:) Beeline                       |       | WinXP       |                |        | 24.10.2016     | 23:43                  | Фай |
| Games (G:)                                       | -     |             |                |        |                |                        |     |
| VIDEO (H:)                                       | -     |             |                |        |                |                        |     |
| 🔕 Дисковод BD-ROM (I:) eXtremator XP.ru          |       |             |                |        |                |                        |     |
| 🍯 Дисковод BD-ROM (J:) IMP_CCSA_X64FRE_RU-RU_DV5 |       |             |                |        |                |                        |     |
| G SOFT (K:)                                      |       |             |                |        |                |                        |     |
| 👝 3D MAX (N:)                                    | -     | •           | III            |        |                |                        | F   |
| Имя файла: WinXP                                 |       |             |                | Bce of | разы оптическі | их <mark>дис</mark> ки | •   |
| Указать путь к файлу WinXP.iso                   |       |             |                |        |                |                        |     |
|                                                  | U     |             | 🕑 🖭 Right Cont | rol    |                | -                      |     |
|                                                  | _     |             |                |        |                |                        |     |

| WinXP - Oracle VM VirtualBox                                                                                                    |                     | 83    |             |      |
|----------------------------------------------------------------------------------------------------|---------------------|-------|-------------|------|
| Машина Вид Устройства Справка                                                                                                    |                     |       |             |      |
|                                                                                                    | ?                   | <     | пи 🔘 Снимки |      |
| 🚱 🐔 Мастер первого запуска                                                                                                    |                     |       |             |      |
|                                                                                                    |                     |       |             | -    |
| Выберите установочный носитель                                                                                                    |                     |       |             |      |
| Выберите носитель, который содержит программу установки операционной системы, которук<br>установить. Этот носитель должен быть загрузочным, иначе программа установки не сможет<br>работу. | вы хотите<br>начать |       |             |      |
| Носитель                                                                                                    |                     |       | P           |      |
| WinXP.iso (700,51 MB)                                                                                                    | • 🗔                 |       |             | =    |
|                                                                                                    |                     |       |             |      |
|                                                                                                    |                     |       |             |      |
|                                                                                                    |                     |       |             |      |
|                                                                                                    |                     |       |             |      |
|                                                                                                    |                     |       |             | - 23 |
|                                                                                                    |                     |       |             |      |
| Next                                                                                                    | Отмена              |       |             |      |
|                                                                                                    |                     |       |             |      |
|                                                                                                    |                     |       |             |      |
|                                                                                                    | Right Co            | ntrol |             | +    |
|                                                                                                    |                     |       |             |      |

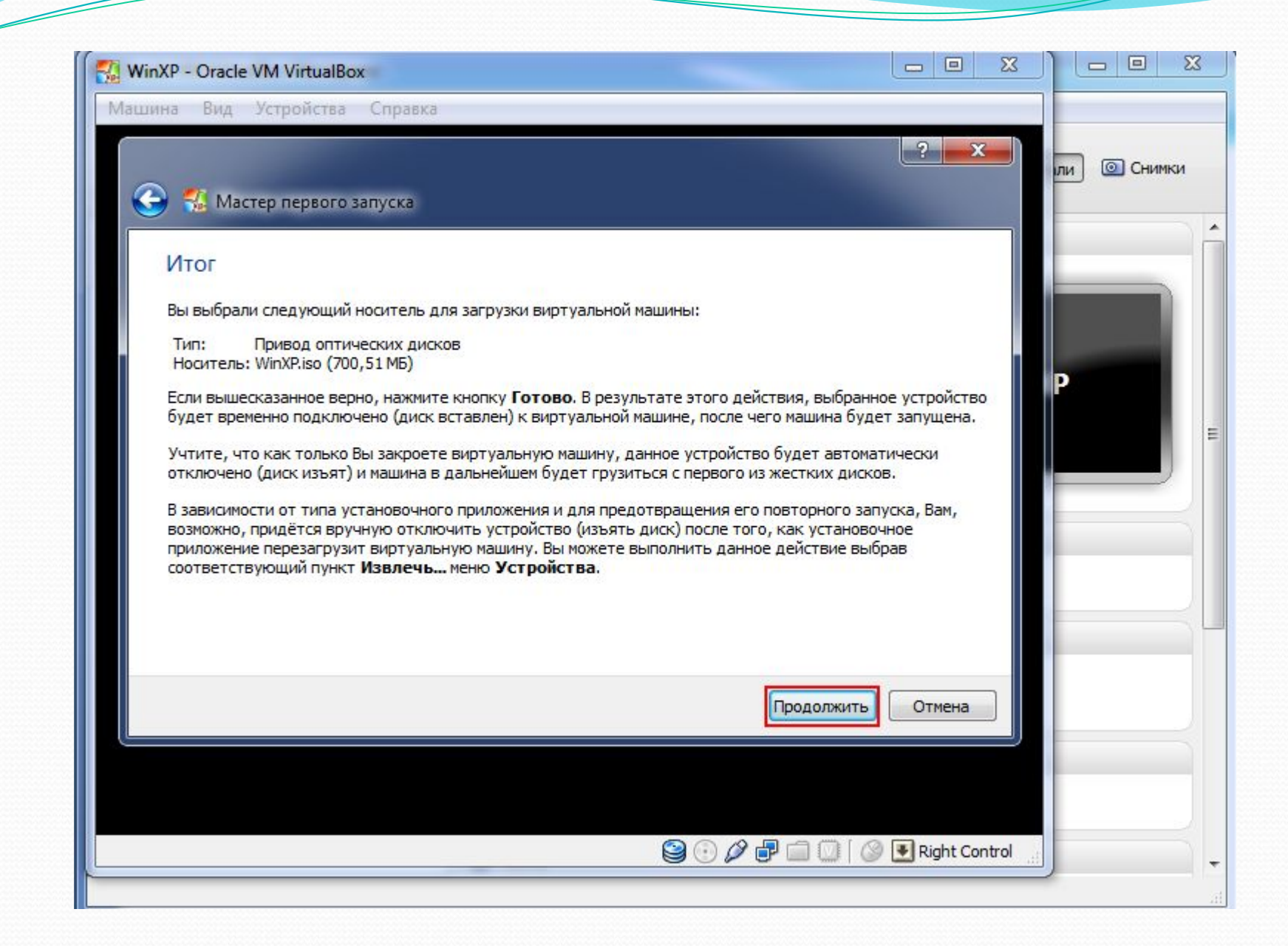

Установка операционной системы Windows XP

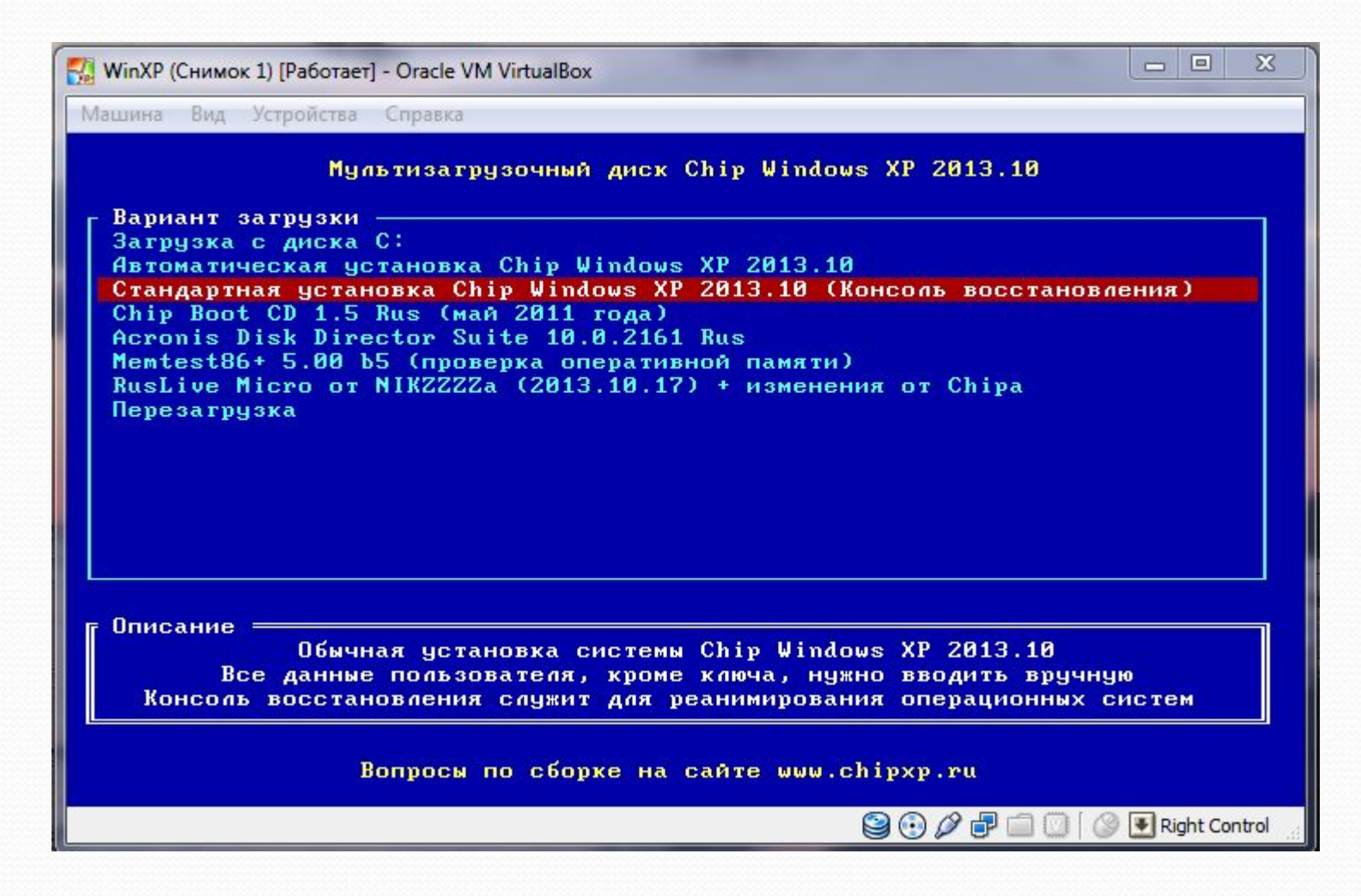

Используем стрелочки для выбора пункта меню После выбора жмем Enter

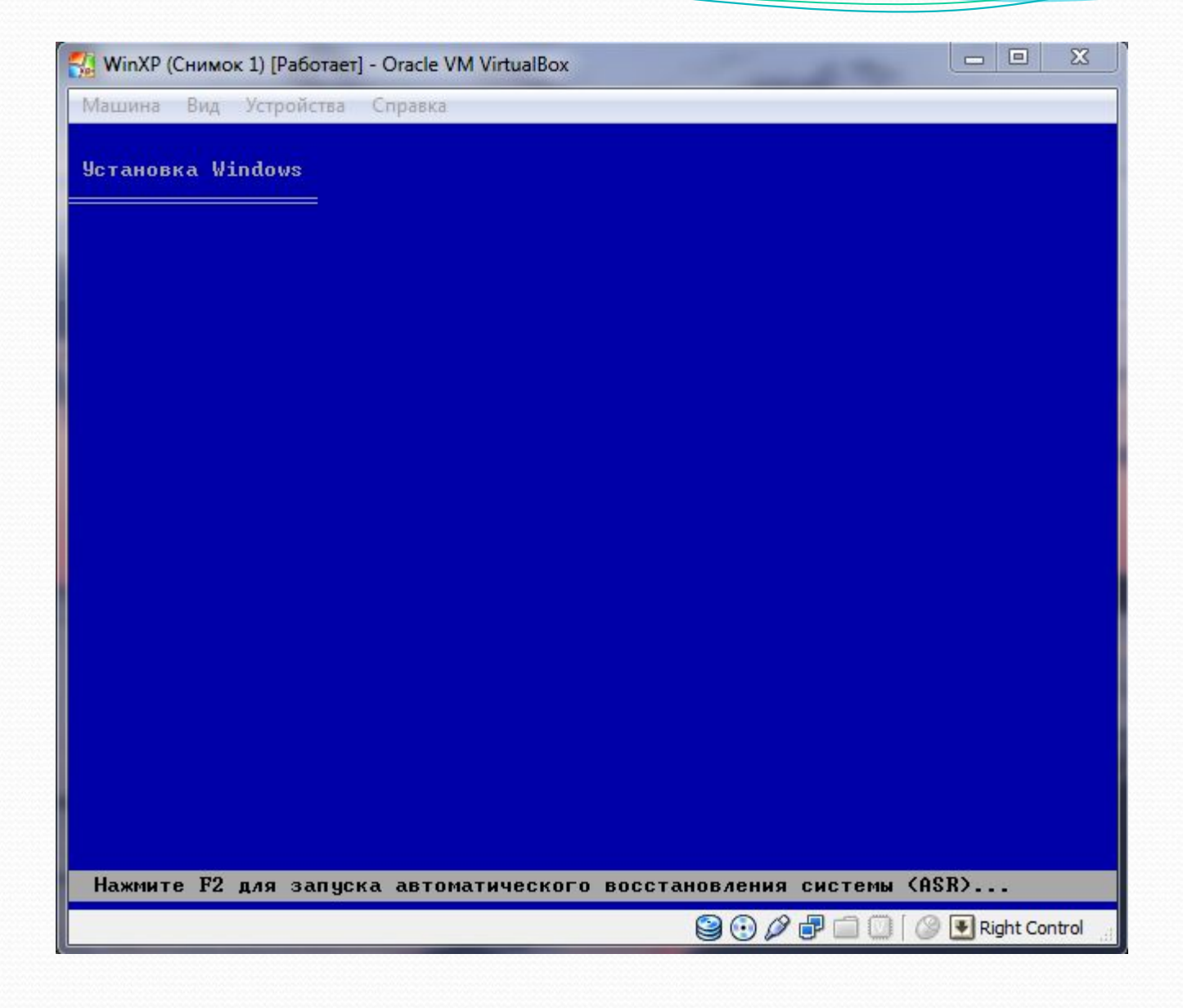

Ждем....

| 🐝 WinXP (Снимок 1) [Работает] - Oracle VM VirtualBox                                               |              | X  |
|----------------------------------------------------------------------------------------------------|--------------|----|
| Машина Вид Устройства Справка                                                                      |              |    |
| Установка Windows XP Professional                                                                  |              |    |
| Вас приветствует программа установки.                                                              |              |    |
| Этот модуль программы установки подготавливает Microsoft Windows<br>к работе на данном компьютере. | ХP           |    |
| • Чтобы приступить к установке Windows XP, нажмите <bboд>.</bboд>                                  |              |    |
| • Чтобы восстановить Windows XP, с помощью консоли восстановления, нажмите <r>.</r>                |              |    |
| • Чтобы выйти из программы, не устанавливая Windows XP,<br>нажмите <f3>.</f3>                      |              |    |
| Жмем Enter                                                                                         |              |    |
| ВВОД=Продолжить R=Восстановить F3=Выход                                                            | Dight Contro | al |

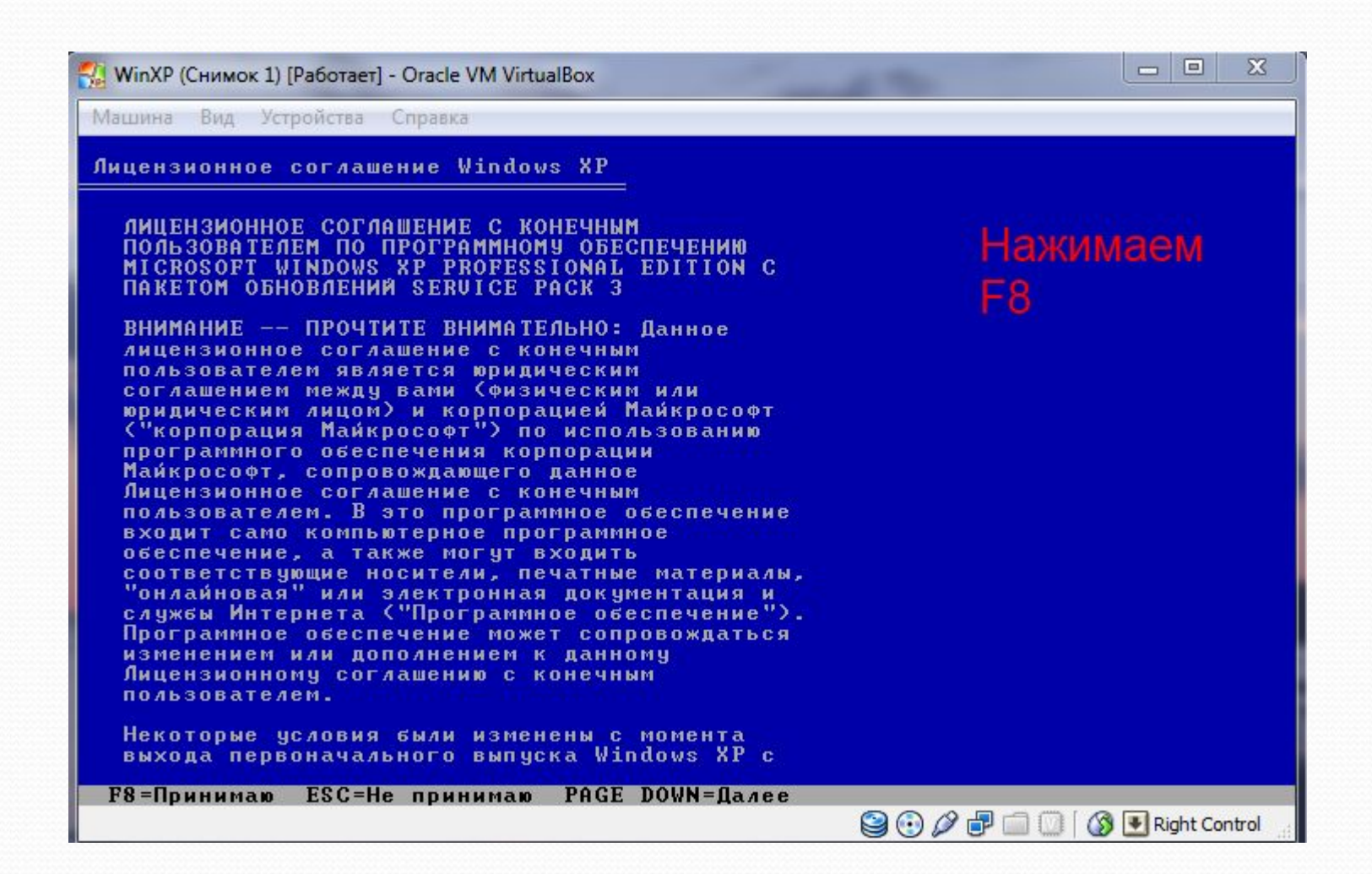

| WinXP (Снимок 1) [Paбotaet] - Oracle VM VirtualBox                                                                          |               | X       |
|----------------------------------------------------------------------------------------------------|---------------|---------|
| Машина Вид Устройства Справка                                                                                               |               |         |
| Установка Windows XP Professional                                                                                           |               |         |
| В приведенном ниже списке перечислены имеющиеся разделы диска и<br>имеющиеся свободные области для создания новых разделов. |               |         |
| Чтобы выделить нужный элемент списка, используйте клавиши<br>«СТРЕЛКА ВВЕРХ» или «СТРЕЛКА ВНИЗ».                            |               |         |
| • Чтобы установить Windows XP в выделенном разделе, нажмите                                                                 | (ввод).       |         |
| • Чтобы создать раздел в неразмеченной области диска, нажмите                                                               | e <c>.</c>    |         |
| • Чтобы удалить выделенный раздел, нажмите <d>.</d>                                                                         |               |         |
| 10237 МБ диск О ID О шина О на atapi [MBR]                                                                                  |               |         |
| Неразмеченная область 10237 МБ                                                                                              |               |         |
|                                                                                                    |               |         |
| Нажимаем Enter                                                                                                    |               |         |
| ВВОД=Установить С=Создать раздел F3=Выход                                                                                   |               |         |
|                                                                                                    | 👌 💽 Right Con | itrol 🔡 |

| 🔣 WinXP (Снимок 1) [Работает] - Oracle VM VirtualBox                                                                                                    |           | X     |
|----------------------------------------------------------------------------------------------------|-----------|-------|
| Машина Вид Устройства Справка                                                                                                    |           |       |
| Установка Windows XP Professional                                                                                                    |           |       |
| Новый раздел для Windows XP был создан на диске                                                                                                    |           |       |
| 10237 МБ диск О ID О шина О на atapi [MBR].                                                                                                    |           |       |
| Теперь нужно отформатировать этот раздел.                                                                                                    |           |       |
| Выберите файловую систему для нового раздела из приведенного ниже<br>Чтобы выделить нужный элемент списка, используйте клавиши<br>«СТРЕЛКА ВВЕРХ» или «СТРЕЛКА ВНИЗ», а затем нажмите «ВВОД». | списка.   |       |
| Если вы хотите выбрать другой раздел для установки Windows XP,<br>нажмите <esc>.</esc>                                                                                                    |           |       |
| Форматировать раздел в системе NTFS (Быстрое)<br>Форматировать раздел в системе FAT (Быстрое)<br>Форматировать раздел в системе NTFS<br>Форматировать раздел в системе FAT                    |           |       |
| Выбираем с помощью стрелочек файловую с                                                                                                    | истем     | у,    |
| пучше остаповить высор на мит о, далее син                                                                                                    | <b>1</b>  |       |
| ВВОД=Продолжить ESC=Отмена                                                                                                    |           |       |
|                                                                                                    | Right Cor | ntrol |

| 🚮 WinXP (Снимок 1) [Работает] - Oracle VM VirtualBox                                                                                                    |                   |
|----------------------------------------------------------------------------------------------------|-------------------|
| Машина Вид Устройства Справка                                                                                                    |                   |
| Установка Windows XP Professional                                                                                                    |                   |
| Подождите, пока программа установки отформатирует разде<br>С: Раздел1 [Новый (неформ.)] 10229 МБ (своб. 10228<br>на диске 10237 МБ диск О ID О шина О на atapi [MBR]. | л<br>МБ)          |
| Идет форматирование 30%                                                                                                    |                   |
| Ждем                                                                                                    |                   |
|                                                                                                    | 🛞 💽 Right Control |

| 🔣 WinXP (Снимок 1) [Работает] - Oracle VM VirtualBox                                                                                                    |           | X      |
|----------------------------------------------------------------------------------------------------|-----------|--------|
| Машина Вид Устройства Справка                                                                                                    |           |        |
| Установка Windows XP Professional                                                                                                    |           |        |
| Этот этап установки успешно завершен.<br>Если в устройстве А: имеется гибкий диск, удалите его.<br>Для перезагрузки компьютера нажмите клавишу <ВВОД>.<br>После перезагрузки программа установки продолжит работу. |           |        |
| Компьютер будет перезагружен через 9 сек.                                                                                                    |           |        |
|                                                                                                    |           |        |
| ВВОД=Перезагрузить компьютер                                                                                                    |           |        |
| 😂 😳 🖉 🗗 🛄 🚺 🙆                                                                                                    | 🛃 Right C | ontrol |

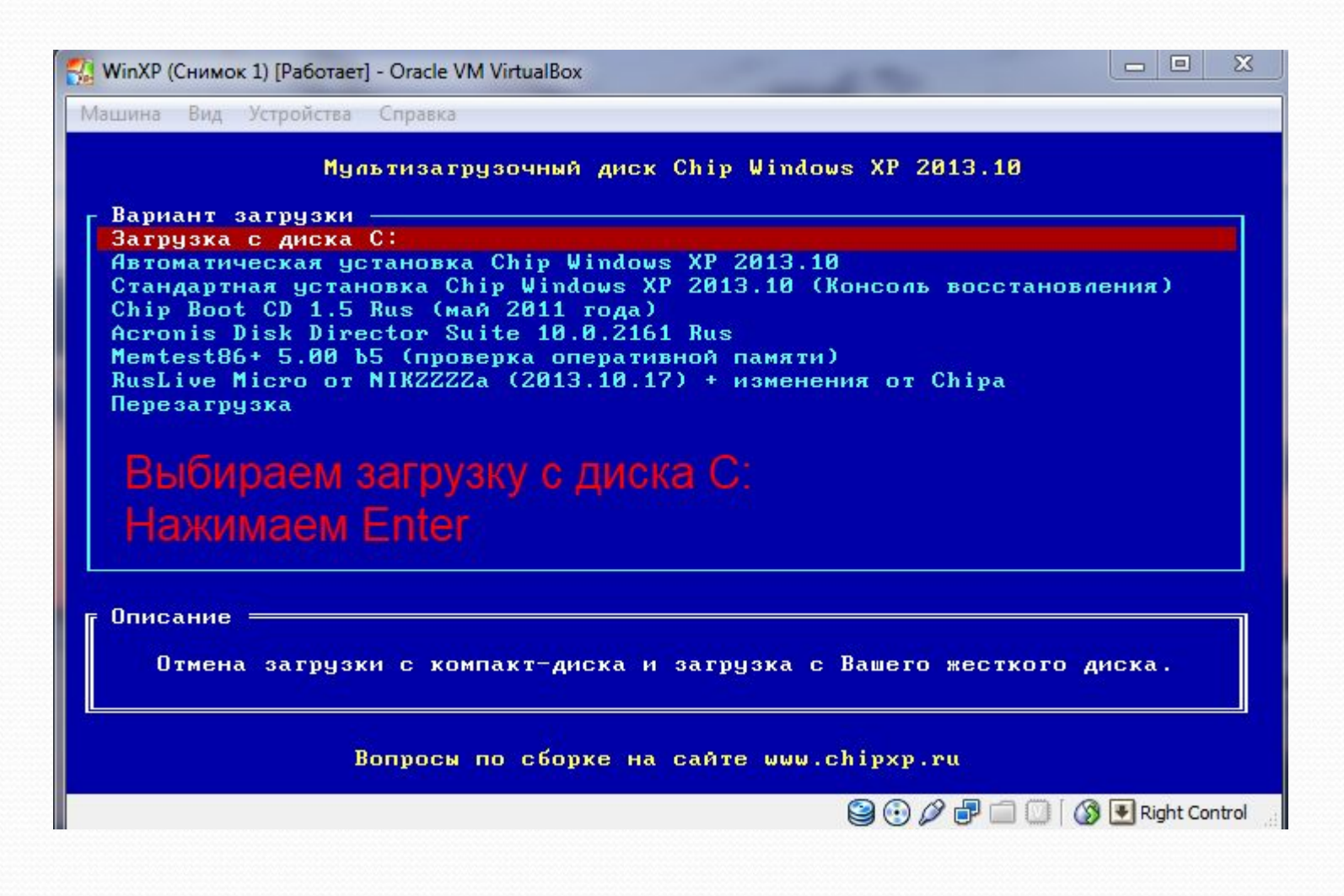

| 👫 WinXP (Снимок 1) [Работает] - Oracle VM VirtualBox |                   |
|------------------------------------------------------|-------------------|
| Машина Вид Устройства Справка                        |                   |
|                                                      |                   |
|                                                      |                   |
|                                                      |                   |
|                                                      |                   |
|                                                      |                   |
|                                                      |                   |
|                                                      |                   |
|                                                      |                   |
|                                                      |                   |
|                                                      |                   |
|                                                      |                   |
|                                                      |                   |
|                                                      |                   |
|                                                      |                   |
|                                                      |                   |
|                                                      |                   |
|                                                      |                   |
|                                                      |                   |
|                                                      |                   |
|                                                      | 🔇 💽 Right Control |

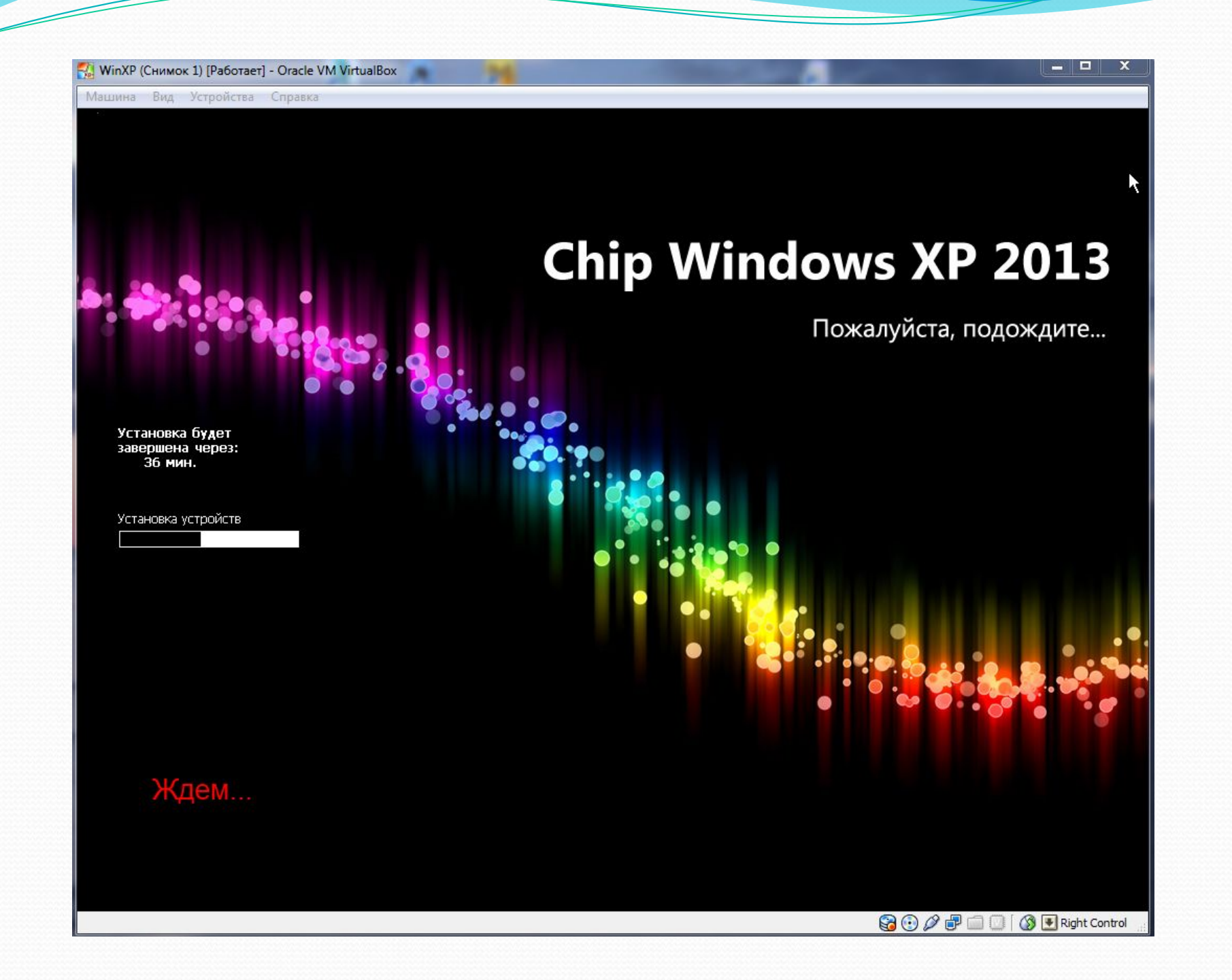

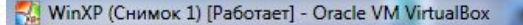

#### Машина Вид Устройства Справка

Установка будет

завершена через: 33 мин.

# **Chip Windows XP 2013**

#### Установка Windows XP Professional

Язык и региональные стандарты Можно настроить Windows XP для работы с различными языками и региональными стандартами.

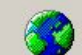

Региональные и языковые стандарты задают формат отображения чисел, дат, денежных единиц. Вы можете также добавить поддержку дополнительных языков или чказать ваше местоположение.

Параметр региональных стандартов: Русский. Параметр местонахождения: Россия.

Для настройки этих параметров нажмите кнопку:

Языки ввода позволяют вводить текст на многих языках, используя различные устройства и методы ввода.

Используемый по умолчанию язык и метод ввода: Русская раскладка клавиатуры

Для настройки параметров ввода нажмите кнопку:

< Назад Далее >

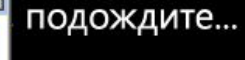

😫 💽 🖉 🗗 🛄 🚺 🚯 💽 Right Control

R

Настроить..

Настроить..

\_ 0

X

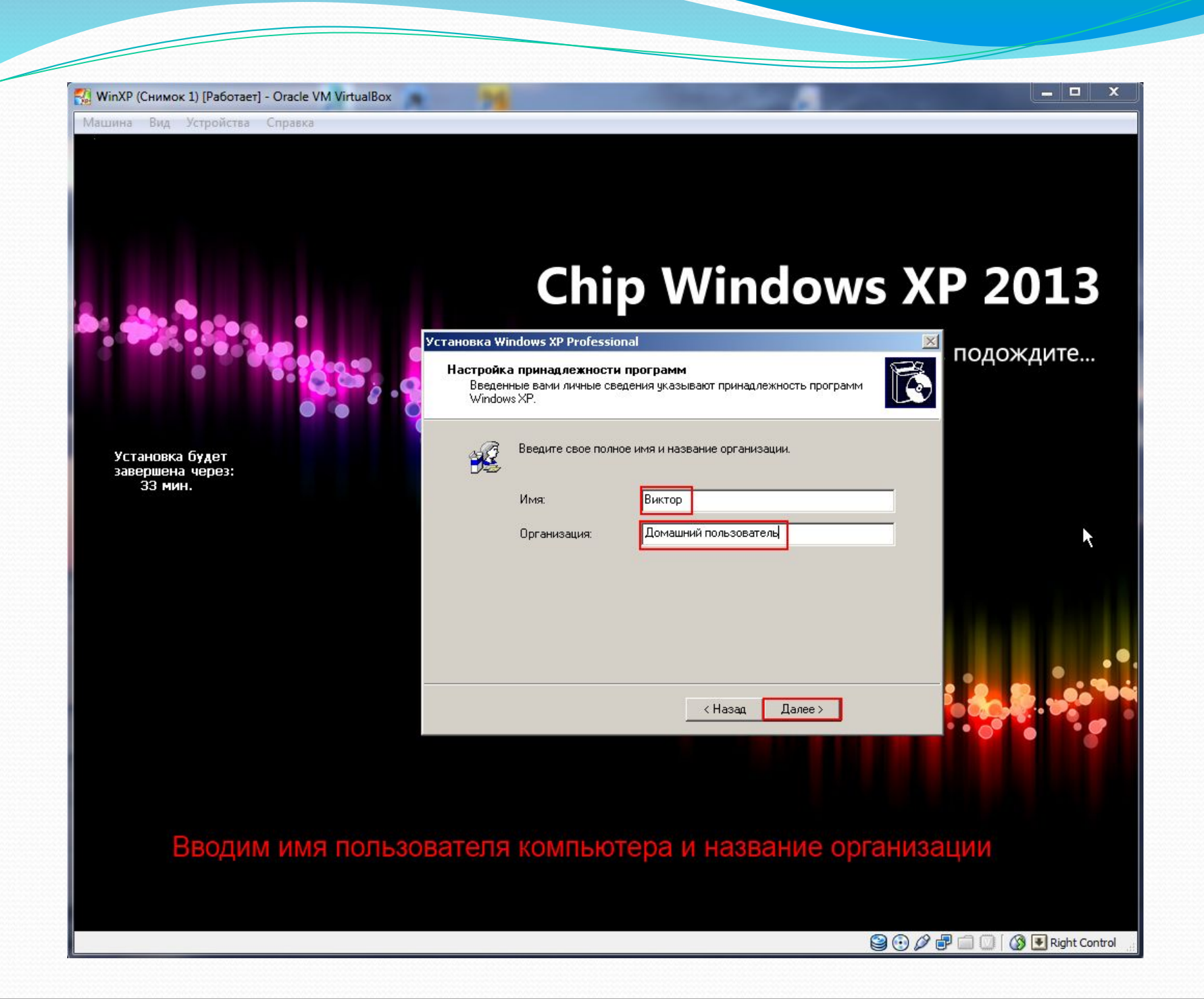

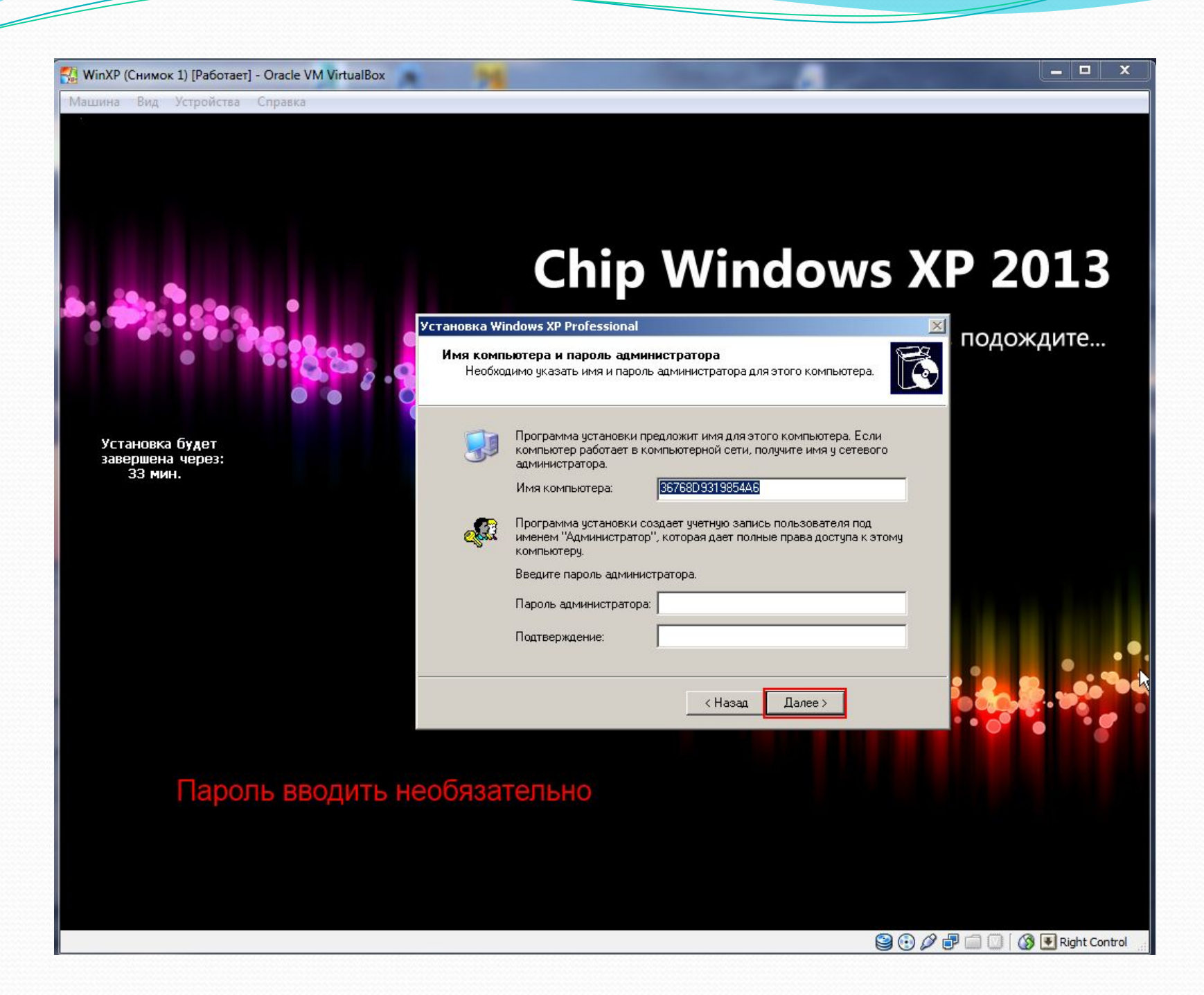

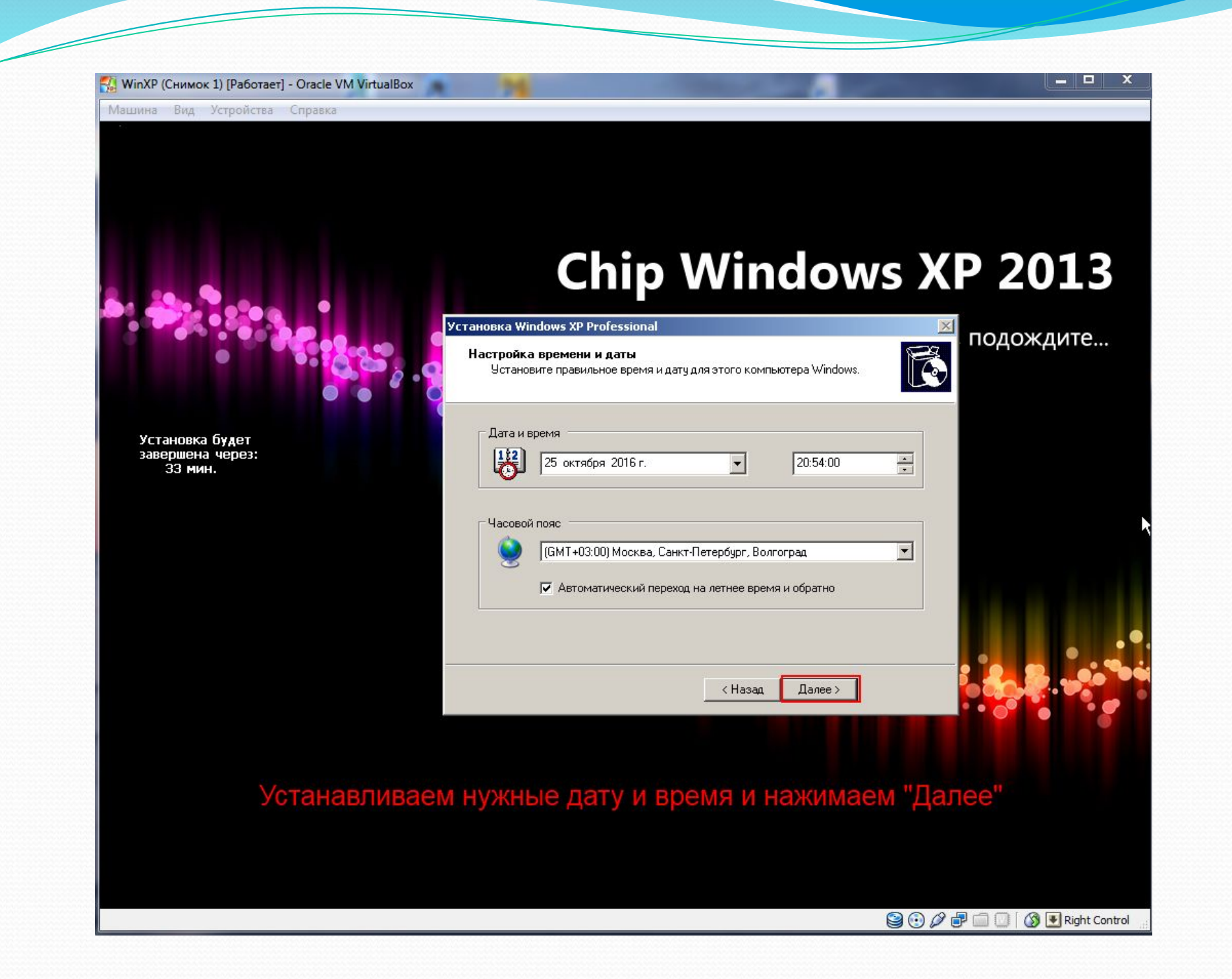

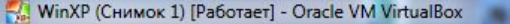

Установка будет

завершена через: 30 мин.

## **Chip Windows XP 2013**

#### Установка Windows XP Professional

Сетевые параметры

ΤÅ

# B

подождите...

\_ 0

X

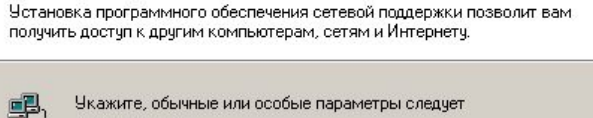

Укажите, обычные или особые параметры следует использовать:

#### Обычные параметры

Создает сетевые подключения с помощью клиента для сетей Microsoft, совместного доступа к файлам и принтерам для сетей Microsoft, планировщика QoS-пакетов и транспортного протокола ТСР/ІР с автоматической адресацией.

#### Особые параметры

Позволяет настраивать сетевые компоненты вручную.

< Назад Далее >

😂 💽 🖉 🖶 🧰 🔟 🛛 🔇 💽 Right Control

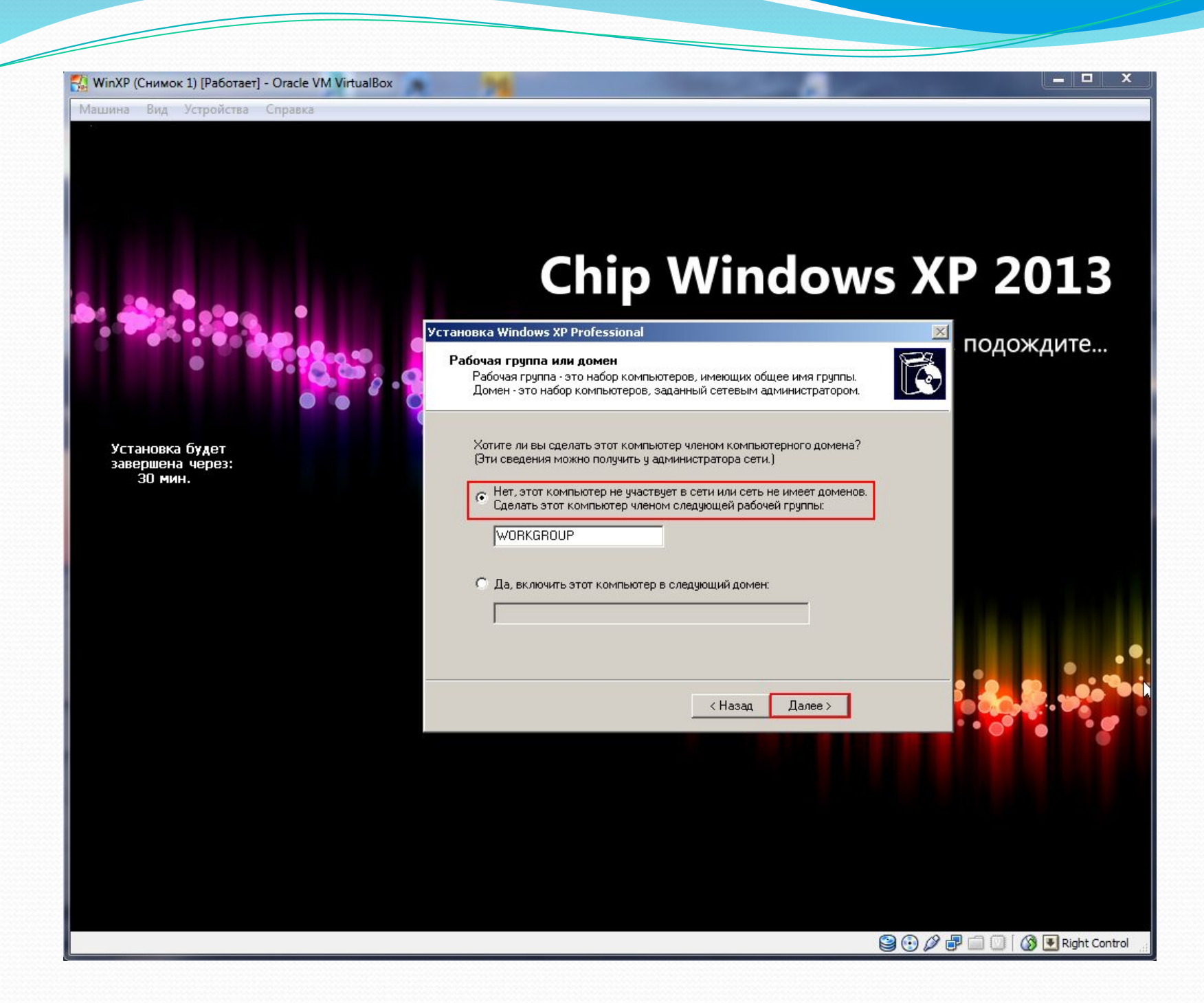

X WinXP (Снимок 1) [Paботает] - Oracle VM VirtualBox -Машина Вид Устройства Справка **Chip Windows XP 2013** Пожалуйста, подождите... Установка будет завершена через: 25 мин. Копирование файлов...

😪 🕞 🖉 🖶 🗐 🕖 🔇 💽 Right Control

ঝ WinXP (Снимок 1) [Работает] - Oracle VM VirtualBox

Машина Вид Устройства Справка

# **Chip Windows XP 2013**

Пожалуйста, подождите...

Установка будет завершена через: 13 мин.

Регистрация компонентов

😪 💿 🖉 🖶 🧰 🔟 🕼 🚯 💽 Right Control

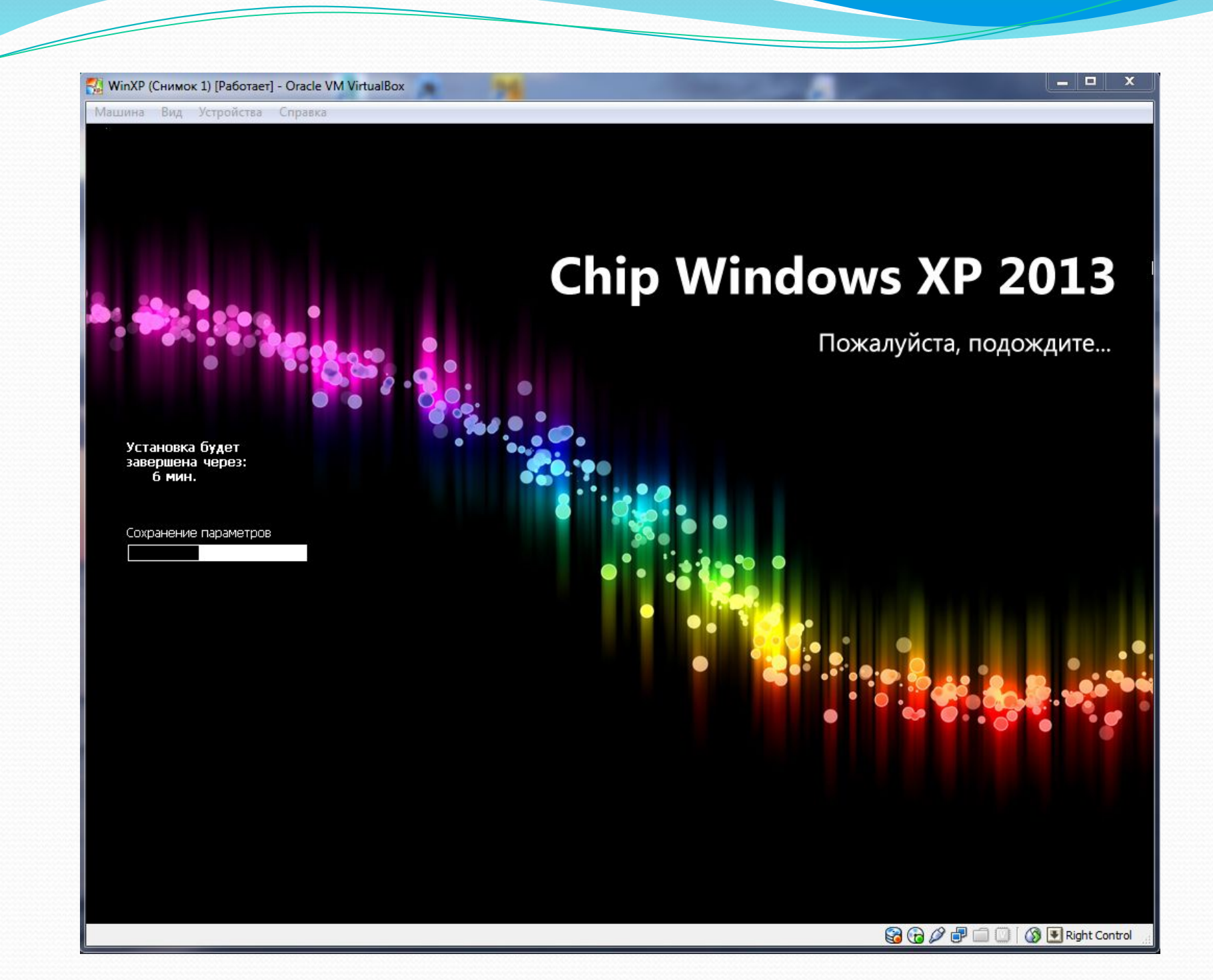

|   | WinXP (Снимок 1) [Работает] - Oracle VM VirtualBox                                                                                                    |           | X     |
|---|----------------------------------------------------------------------------------------------------|-----------|-------|
| N | Машина Вид Устройства Справка                                                                                                    |           |       |
|   | Мультизагрузочный диск Chip Windows XP 2013.10<br>Вариант загрузки<br>Загрузка с диска C:<br>Автоматическая установка Chip Windows XP 2013.10<br>Стандартная установка Chip Windows XP 2013.10 (Консоль восстанови<br>Chip Boot CD 1.5 Rus (май 2011 года)<br>Acronis Disk Director Suite 10.0.2161 Rus<br>Memtest86+ 5.00 b5 (проверка оперативной памяти)<br>RusLive Micro от NIKZZZZa (2013.10.17) + изменения от Chipa<br>Перезагрузка | ения)     |       |
|   | Описание<br>Отмена загрузки с компакт-диска и загрузка с Вашего жесткого д                                                                                                    | иска.     |       |
|   | Вопросы по сборке на сайте www.chipxp.ru                                                                                                    |           |       |
|   | 😂 🖸 🖉 🗗 🗔 🗍 🔇                                                                                                    | Right Cor | ntrol |

После перезагрузки выбираем «Загрузка с диска С:»

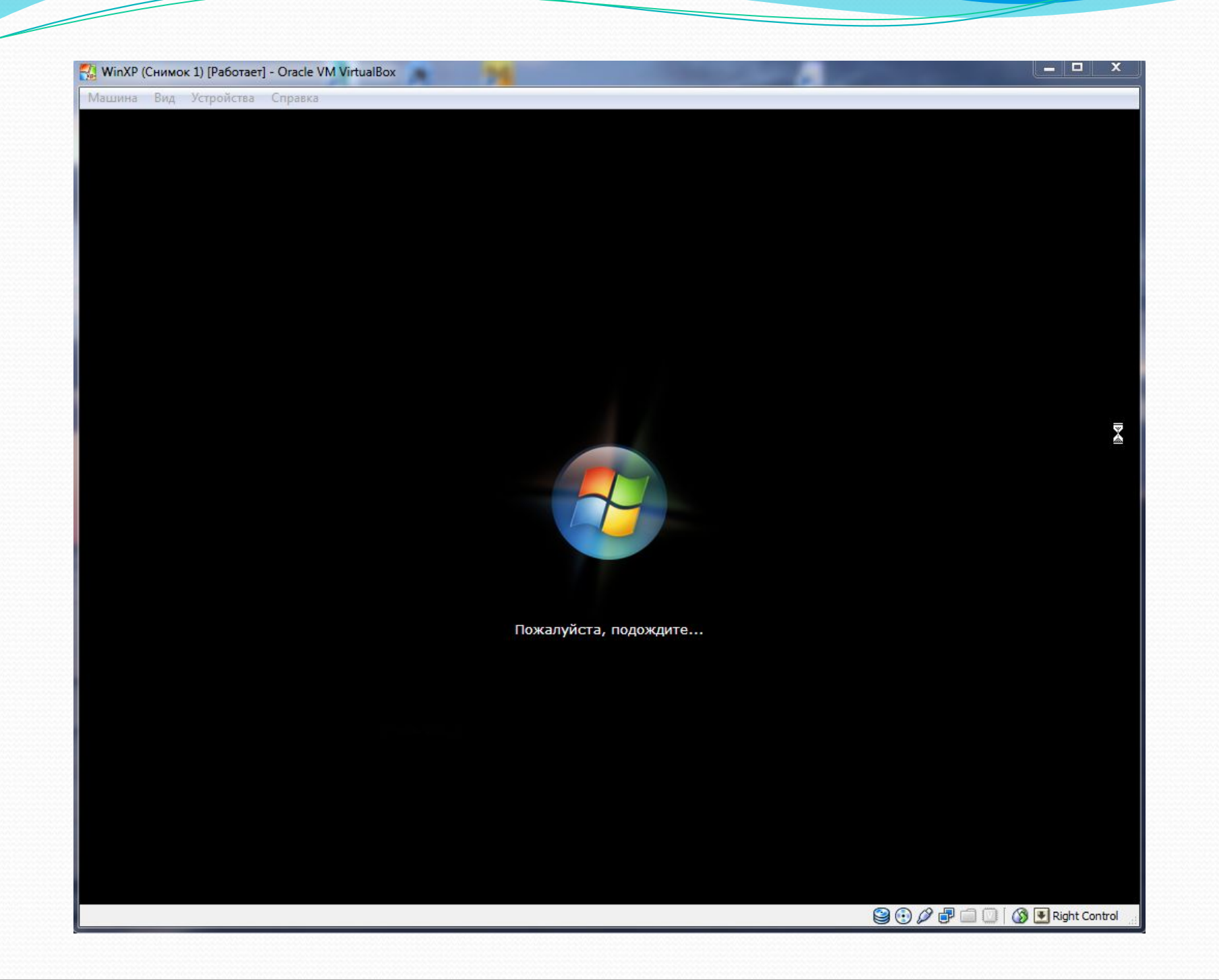

📆 WinXP (Снимок 1) [Работает] - Oracle VM VirtualBox

Машина Вид Устройства Справка

## Hindows<sup>xp</sup>

## **Вас приветствует Microsoft Windows**

Благодарим за покупку Microsoft Windows XP.

Сейчас вам будет предложено настроить подключение к Интернету и активировать вашу копию Windows.

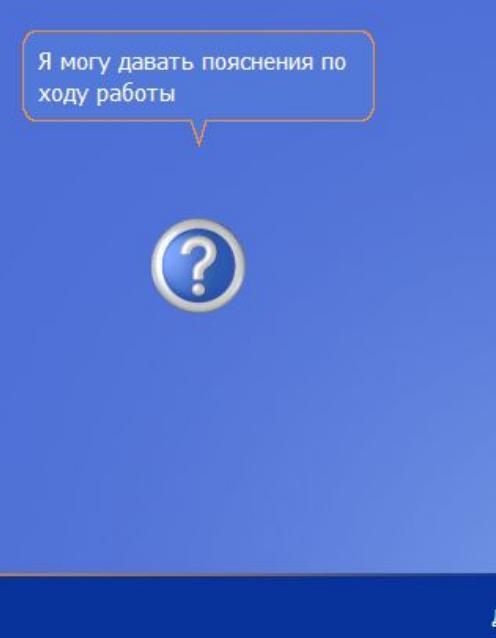

Для продолжения щелкните "Далее".

Далее 🔶

😂 💿 🖉 🗗 🛄 🔟 🚺 🚯 💽 Right Control

-

🔜 WinXP (Снимок 1) [Работает] - Oracle VM VirtualBox Машина Вид Устройства Справка **Windows**<sup>xp</sup> Помогите защитить свой компьютер Автоматическое обновление Windows может регулярно проверять наличие последних важных обновлений для этого компьютера и автоматически устанавливать их. Важные обновления - это исправления безопасности, критические обновления и пакеты обновления. • Защитить компьютер сейчас, включив автоматическое обновление • Отложить это действие Если автоматическое обновление не включено, это приводит к повышенной уязвимости компьютера для вирусных атак и других опасностей. R Для вывода справки Не собирается никаких сведений, позволяющих идентифицировать пользователей. Ознакомьтесь с заявлением о конфиденциальности Windows Update Назад

Далее

😂 💿 🖉 🖶 🧰 💟 🛛 🚳 💌 Right Control

🔂 WinXP (Снимок 1) [Работает] - Oracle VM VirtualBox

Машина Вид Устройства Справка

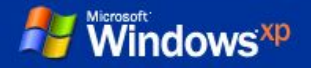

### Проверка подключения к Интернету

Подождите, пока Windows проверит, не подключен ли уже этот компьютер к Интернету.

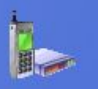

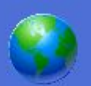

R

\_

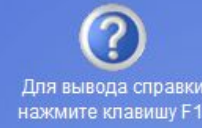

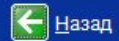

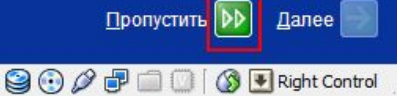

🚮 WinXP (Снимок 1) [Работает] - Oracle VM VirtualBox

Машина Вид Устройства Справка

Nicrosoft Windows XP

### Все готово для регистрации в Майкрософт?

После регистрации в Майкрософт вы будете получать информацию о выходе новых продуктов, обновлениях продуктов, мероприятиях и специальных предложениях. Регистрация не является обязательной.

Хотите зарегистрироваться в Майкрософт через Интернет ?

Да, я хочу зарегистрироваться в Майкрософт сейчас

Нет, как-нибудь в другой раз

Корпорация Майкрософт соблюдает конфиденциальность сообщаемых вами сведений. Показать <u>Заявление о конфиденциальности регистрации Windows</u>.

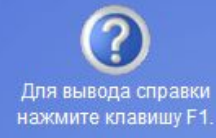

Далее 🔶

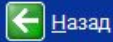

📆 WinXP (Снимок 1) [Работает] - Oracle VM VirtualBox

Машина Вид Устройства Справка

Windows XP

### Пользователи компьютера

Введите имена всех, кто будет работать за этим компьютером. Будут созданы отдельные учетные записи для каждого пользователя, так что можно будет выполнять индивидуальную настройку Windows, обеспечить защиту файлов и личных параметров настройки компьютера.

<u>И</u>мя вашей учетной записи

Второй пользовател

Третий пользователь:

Четвертый пользователь:

Пятый пользователь:

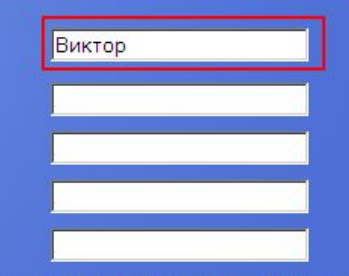

# Можно ввести, а можно и не вводить имя учетной записи

Эти имена будут отображаться на экране приветствия Windows в алфавитном порядке. При запуске Windows просто щелкните по вашему имени пользователя в окне приветствия для начала работы. Можно задать пароли или ограничить права доступа для каждого пользователя, добавить дополнительных пользователей после завершения установки Windows, выбрав в меню Пуск команду Панель управления, а затем Учетные записи пользователей.

> Для вывода справки нажмите клавишу F1.

> > Далее ج

\_ 0

Назад

😂 💽 🖉 🗗 🧰 🚺 🚺 Right Control

🚮 WinXP (Снимок 1) [Работает] - Oracle VM VirtualBox

Windows<sup>xp</sup>

Машина Вид Устройства Справка

### Спасибо!

Поздравляем! Теперь все готово! Итоги ваших действий:

Компьютер настроен для доступа к Интернету.

Для исследования новых возможностей запустите Знакомство с Windows XP. Дополнительную информацию можно получить в мастере Справка и поддержка. Данные возможности доступны в меню Пуск.

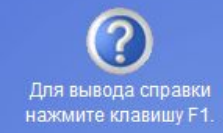

\_ =

Готово ラ

😂 💿 🖉 🗗 🗐 🕖 👔 Right Control

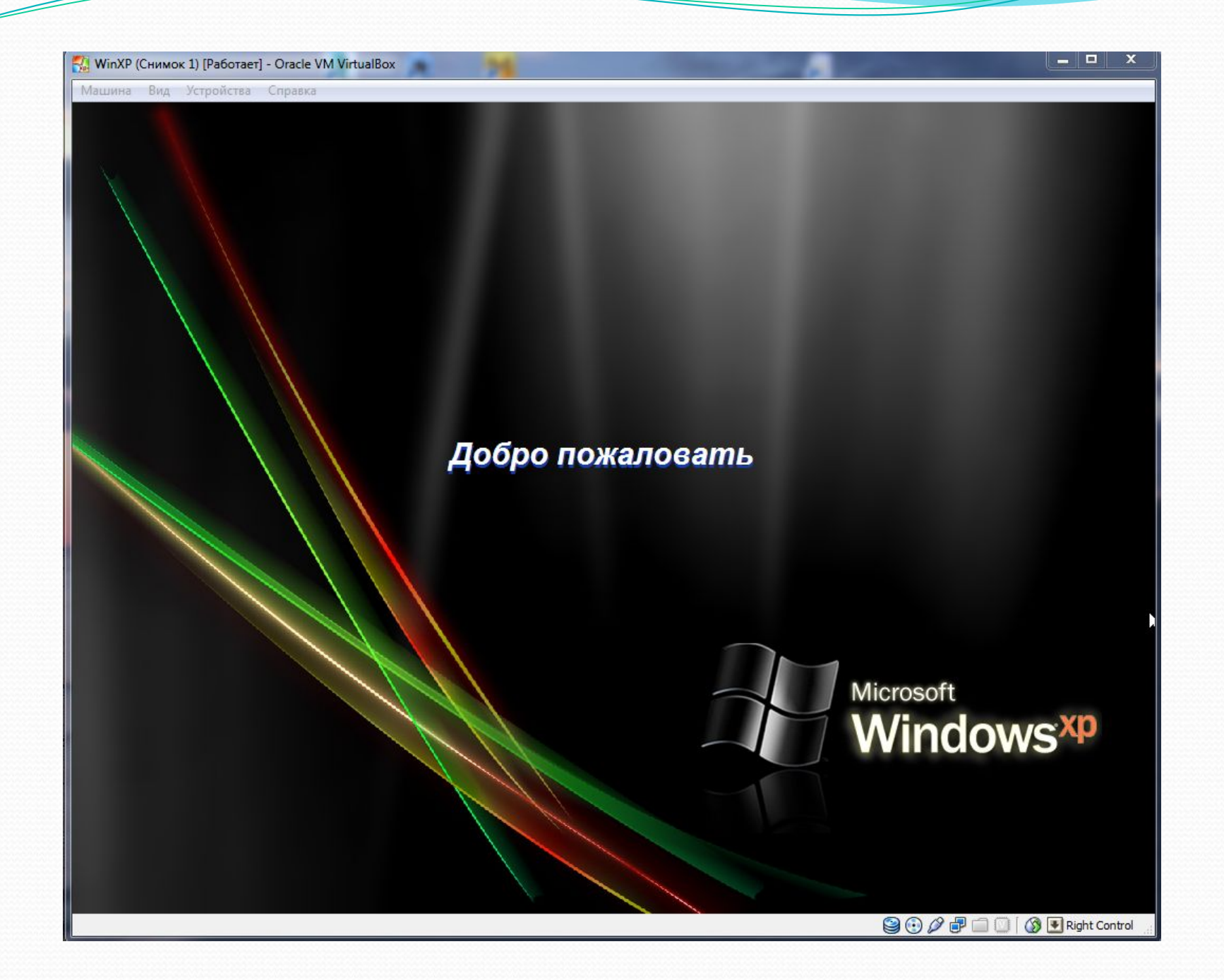

👯 WinXP (Снимок 1) [Работает] - Oracle VM VirtualBox

Машина Вид Устройства Справка

Мой компьютер

Мои

документы

Поменять

обои...

Виктор

## Ура, мы установили сами операционную систему Windows XP. Можно полазить по менюшкам, Найти сапера, Paint и другие программы. Ну и конечно порадоваться за себя Мом документь такого умного и самостоятельного)

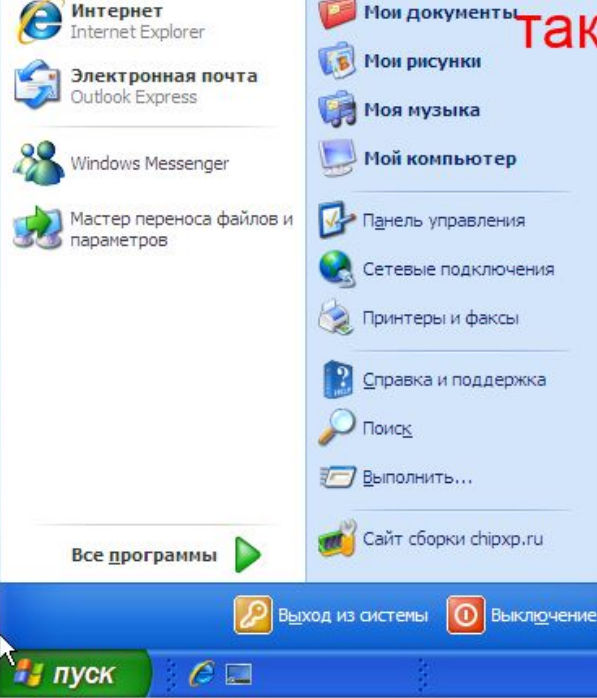

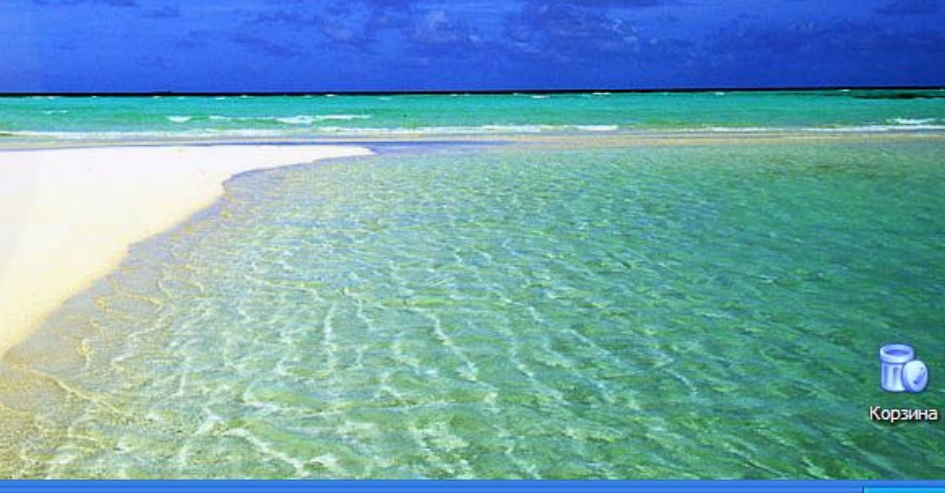

😫 💽 🖉 🔐 🧰 🚺 🛛 🖓 💽 Right Control

21:19

\_ -

X

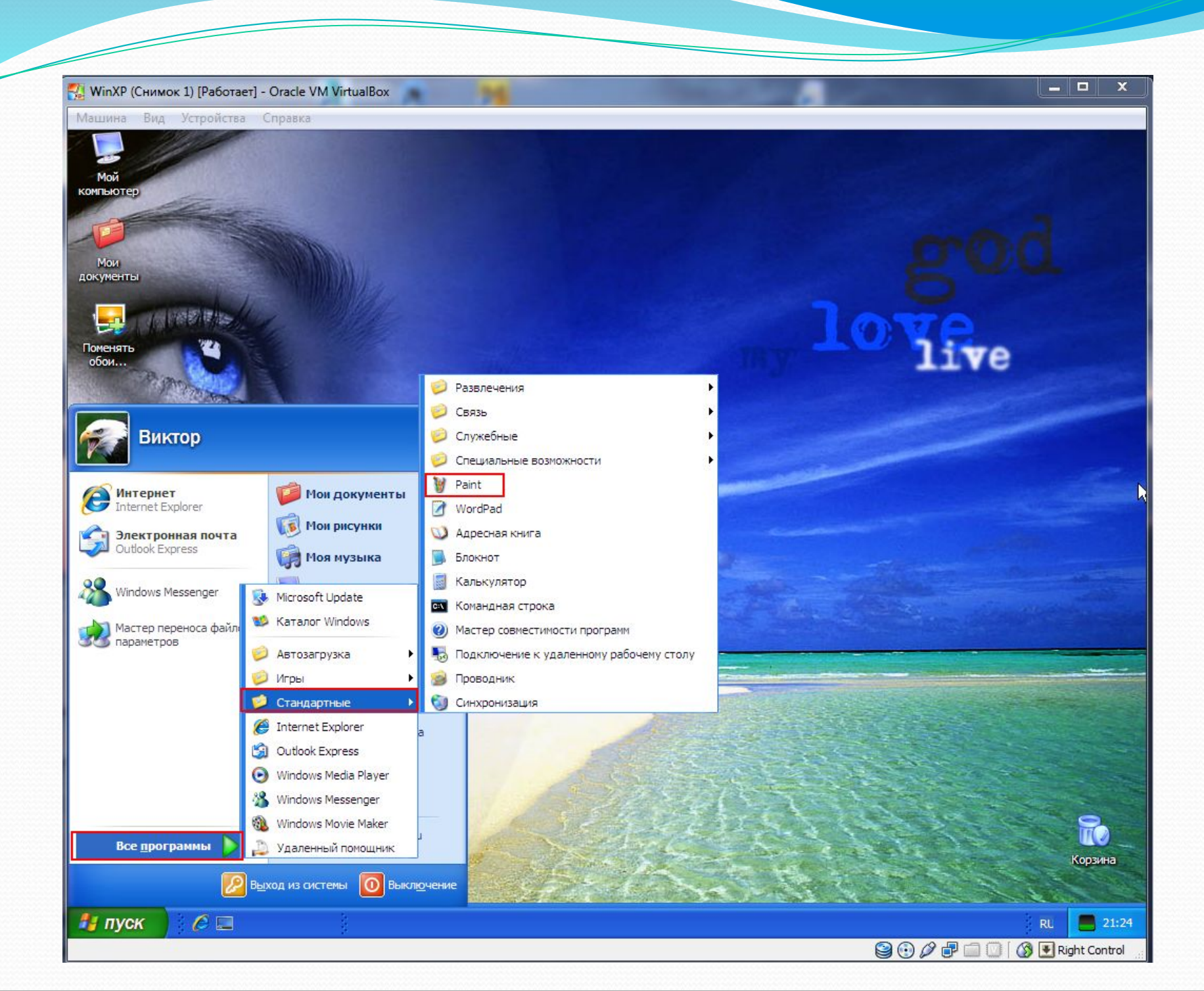

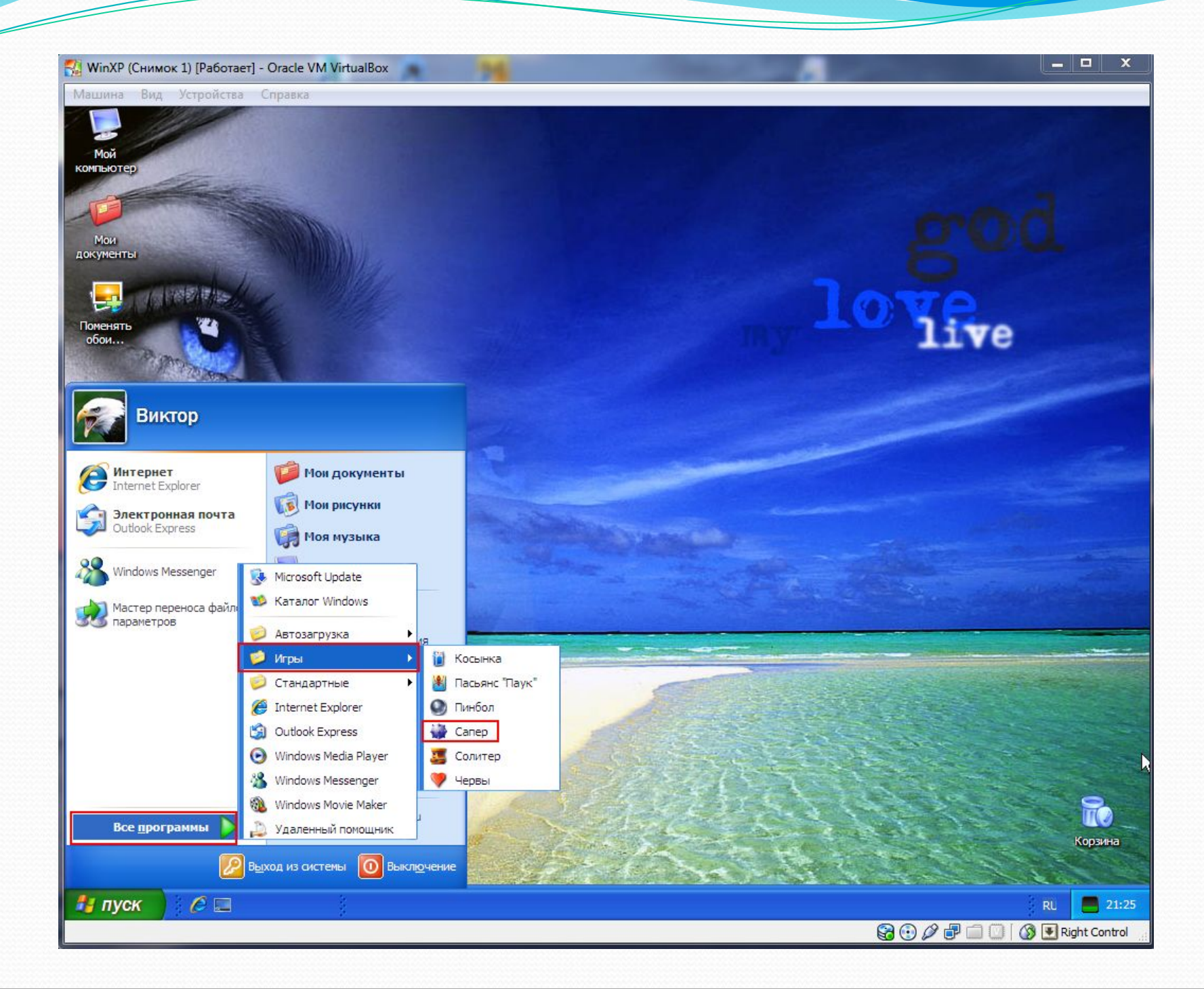

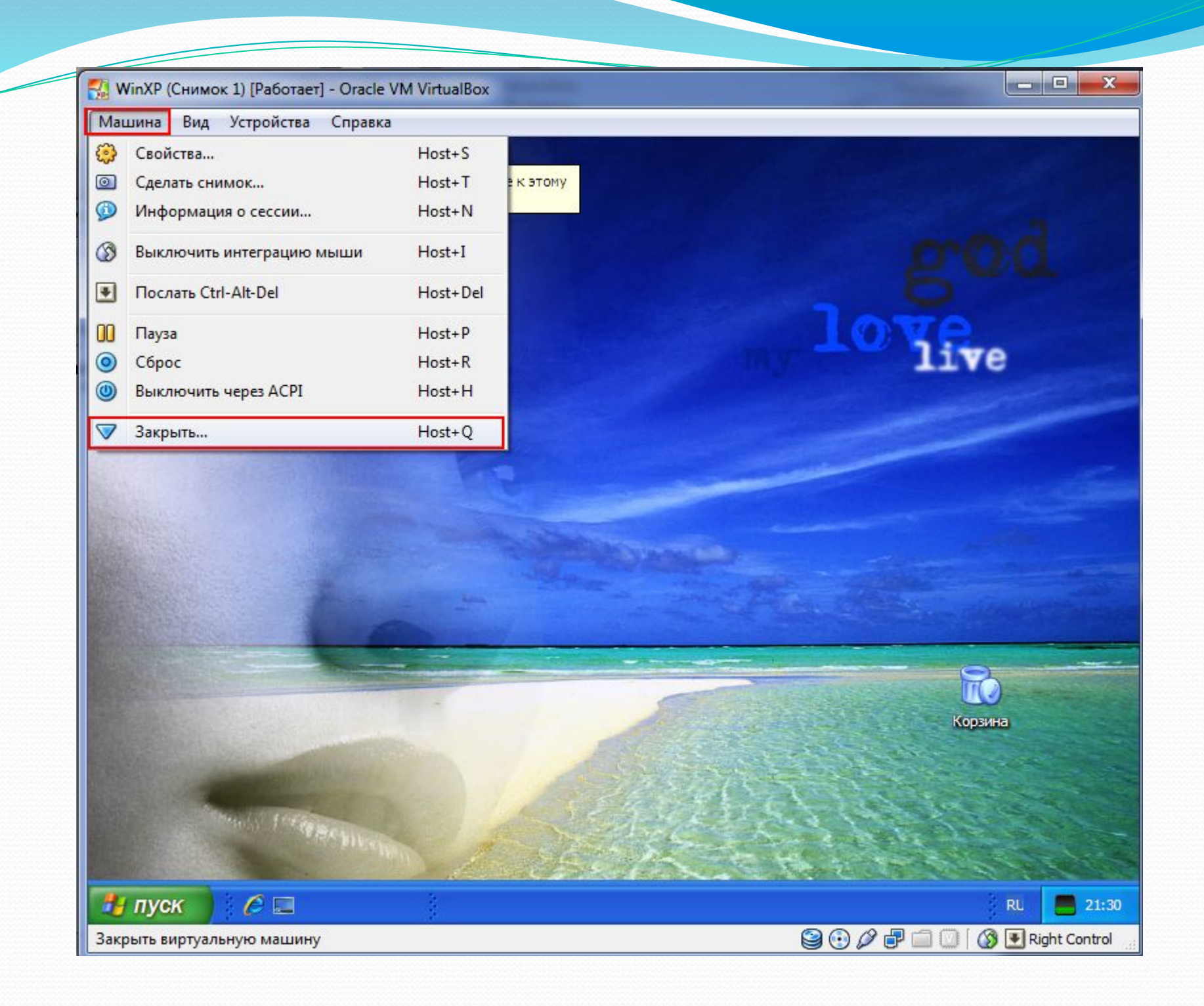

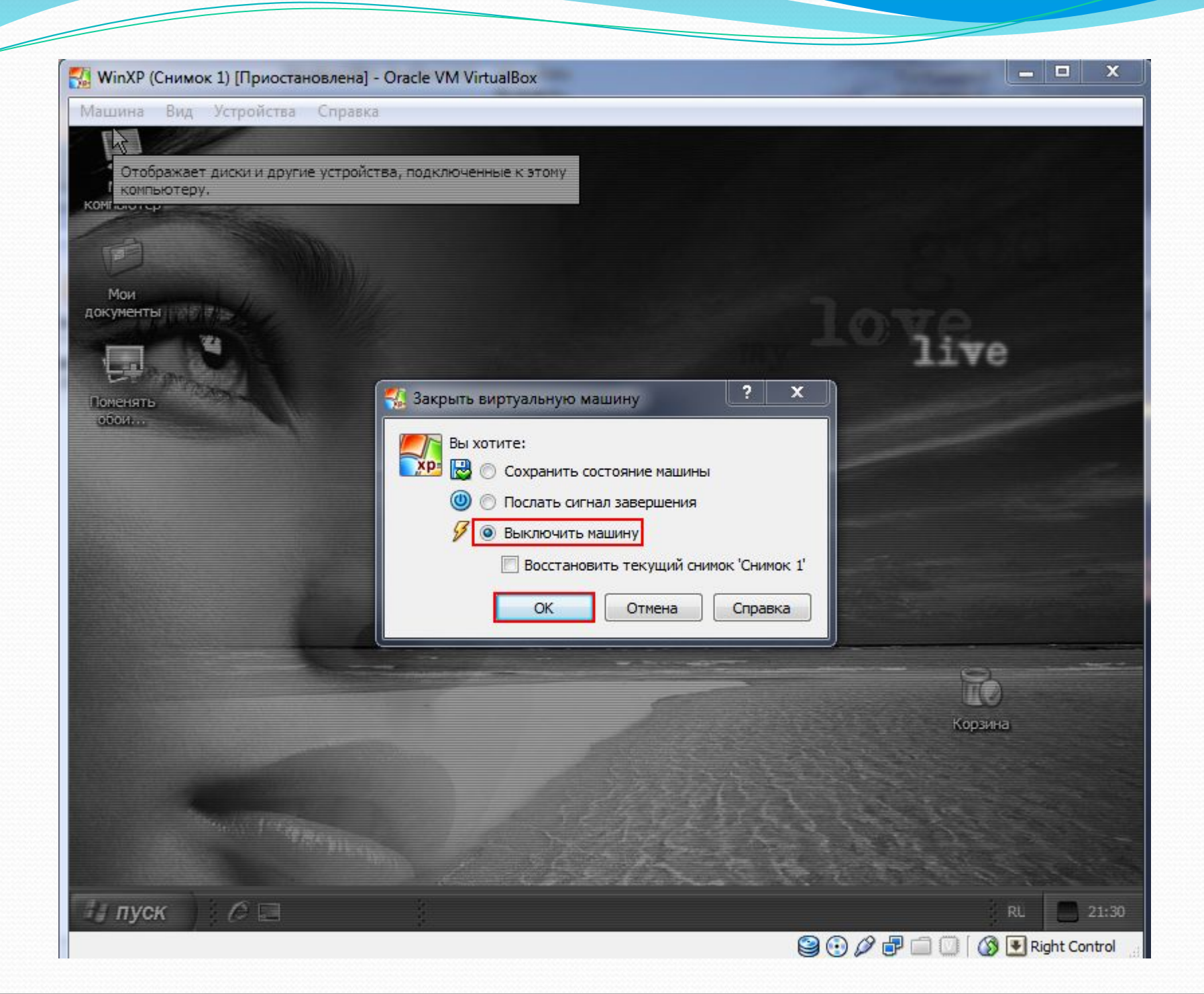

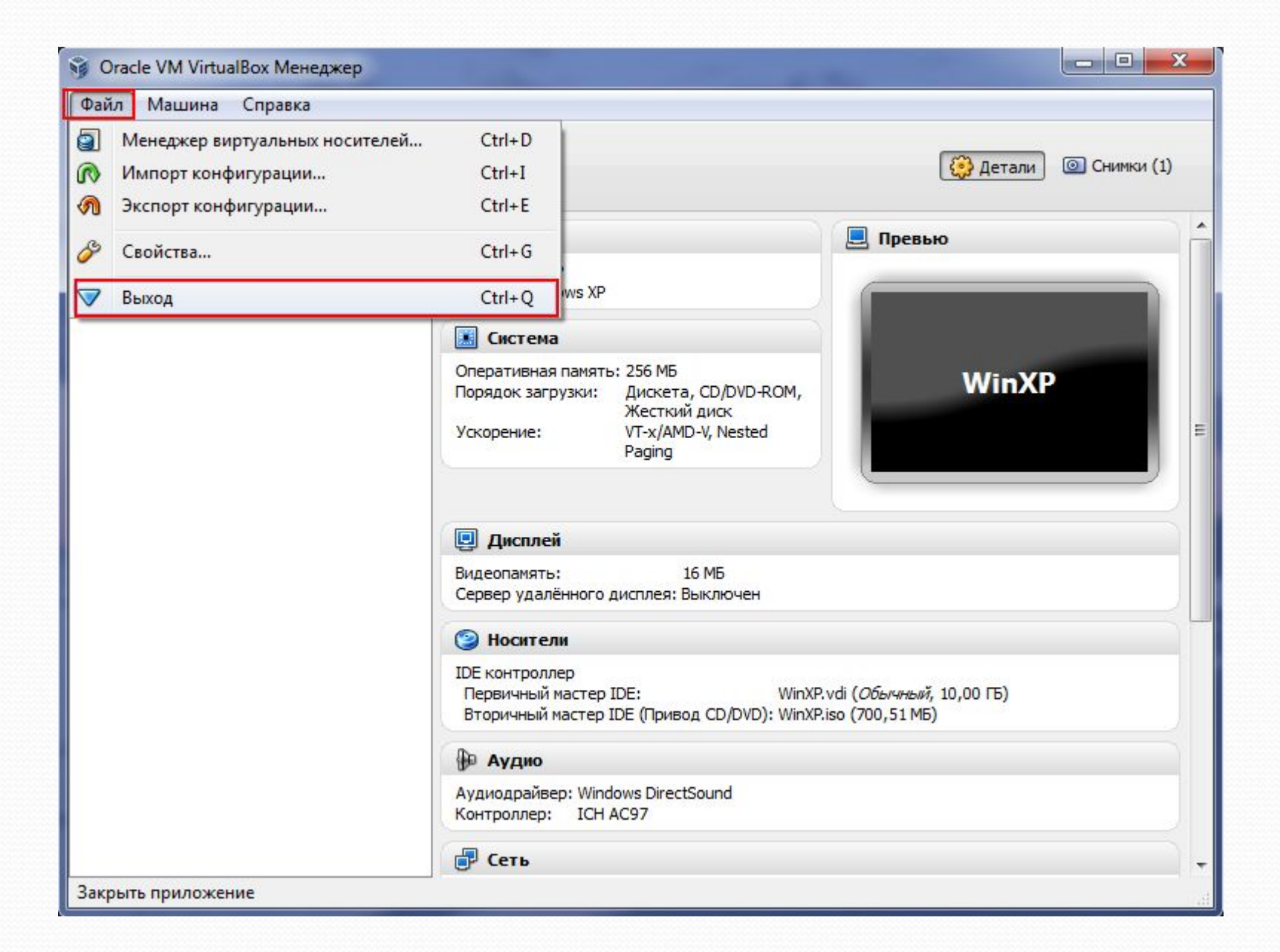